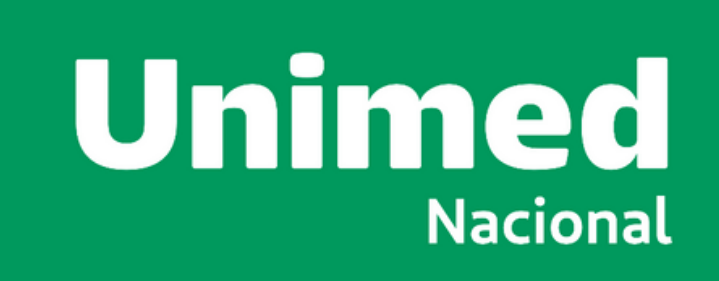

# Manual de Utilização da Ferramenta ZOOM

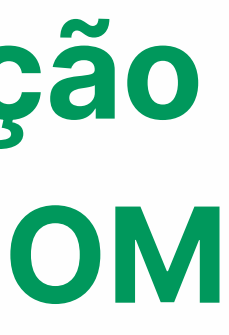

### **INFORMAÇÕES GERAIS**

A Unimed Nacional recomenda que os Delegados Credenciados acessem a plataforma digital com antecedência de, no mínimo, 30 minutos antes do início da reunião, a fim de garantir a validação do acesso e da sua participação na Assembleia.

A Unimed Nacional também sugere que os Delegados Credenciados se familiarizem previamente com a ferramenta para evitar problemas com a sua utilização no dia da reunião, bem como garantam a compatibilidade de seus respectivos dispositivos eletrônicos com a plataforma, principalmente em relação ao uso dos recursos de áudio e vídeo.

A Unimed Nacional não se responsabiliza por problemas de conexão que as Associadas venham enfrentar, assim como por quaisquer outras situações que não estejam sob o seu controle, incluindo, mas não se limitando, instabilidade na conexão com a internet, incompatibilidade com a plataforma digital, com os equipamentos utilizados, falha no fornecimento de energia elétrica, esquecimento de senhas, bloqueio da plataforma digital, dentre outros.

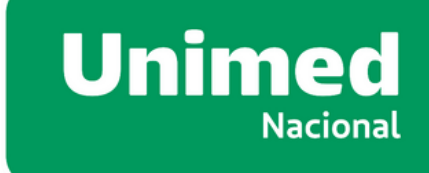

### Súmario

- 04. <u>Cadastro e Inscrição</u>
- 13. <u>Acesso Computador</u>
- 21. <u>Acesso Smartphone iPhone</u>
- 27. <u>Acesso Smartphone Android</u>
- 35. <u>Suporte</u>

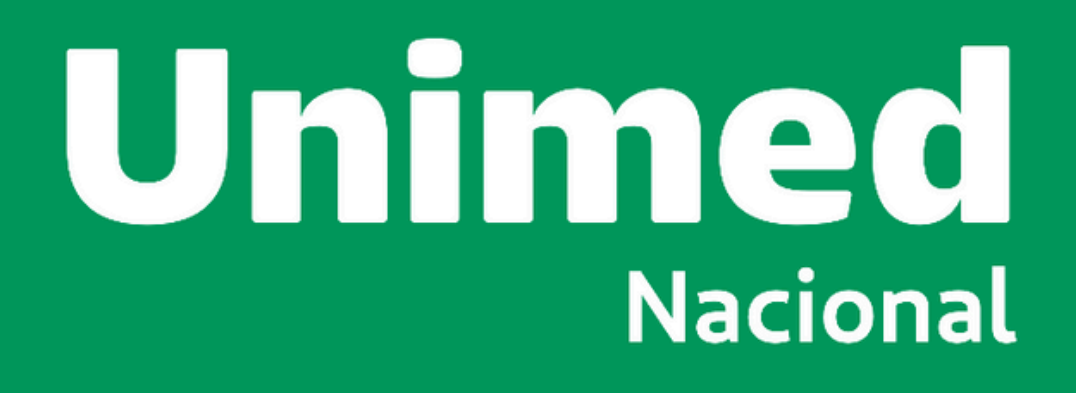

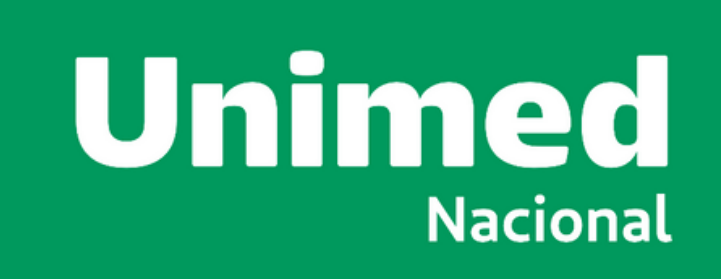

### **CADASTRO PLATAFORMA ZOOM**

#### CADASTRO NA PLATAFORMA ZOOM

Efetue o passo a passo, seguindo os procedimentos contemplados neste manual, para que a sua participação seja um sucesso.

**1.** Inicialmente, para atendimento aos requisitos de segurança exigidos na IN DREI 81/2020, o participante deverá ser inscrito na plataforma Zoom.

**2.** Caso o participante já possua cadastro, efetue o acesso no programa Zoom instalado em seu computador, ou faça o download do Zoom Workplace para Windows "Versão 6.2.0 (46690)" no site: https://zoom.us/download

**3.** Caso o participante não tenha cadastro na plataforma Zoom, acesse o site: https://zoom.us/pt/signup#/signup

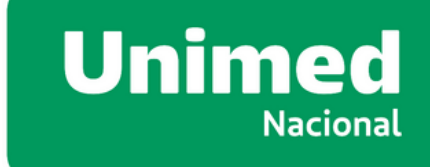

#### CADASTRO NA PLATAFORMA ZOOM

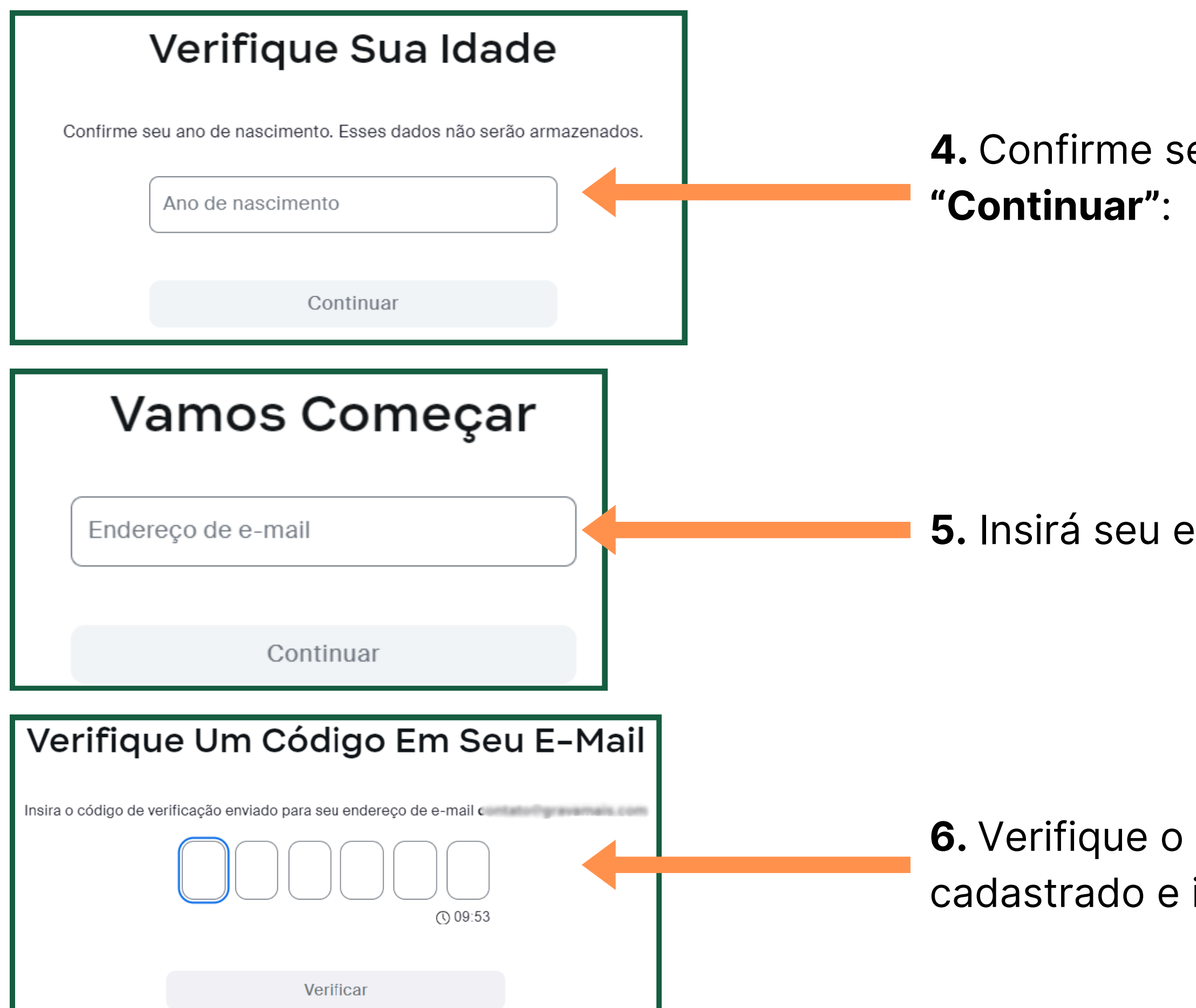

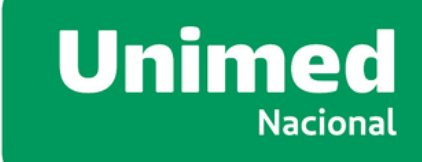

#### 4. Confirme seu Ano de nascimento e clique em

#### 5. Insirá seu e-mail e clique em "Continuar":

**6.** Verifique o codigo enviado para o e-mail cadastrado e insira para verificação:

#### **CADASTRO NA PLATAFORMA ZOOM**

#### Criar Sua Conta

Insira seu nome completo e senha.

Nome

Insira seu nome

Sobrenome

Insira seu sobrenome

Senha

#### A senha é obrigatória

Para educadores: clique aqui se estiver se inscrevendo em nome de uma escola ou outra organização que ofereça serviços educacionais para crianças menores de 18 anos

Continuar

para sua conta zoom.

8. Parabéns!

Não esqueça de efetuar o download e instalação do aplicativo Zoom conforme os proximos possos.

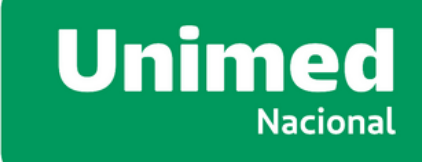

### 7. Insira seu nome, sobrenome e uma senha, clique em "Continuar" e será redirecionado

#### Você concluiu o cadastro na plataforma Zoom. Não esqueça de guardar seu login e senha.

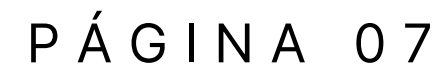

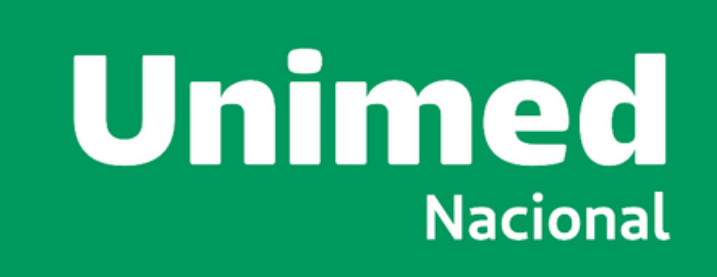

# CONFIRMAÇÃO DE PARTICIPAÇÃO

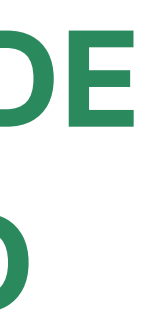

# **CONFIRMAÇÃO PARA PARTICIPAÇÃO**

#### **ATENÇÃO!**

**1. No dia da AGE** o Delegado Credenciado deverá ingressar no link de acesso que será enviado pela plataforma zoom, NO E-MAIL **INFORMADO NA CREDENCIAL**, em três etapas:

#### 2. Entre na Reunião:

#### **Importante:**

- dados.

#### Unimed Nacional

Assembleia Unimed Nacional - 08.10.2024 - Link de acesso Confirmação Agradecemos seu registro em Assembleia Unimed Olá,

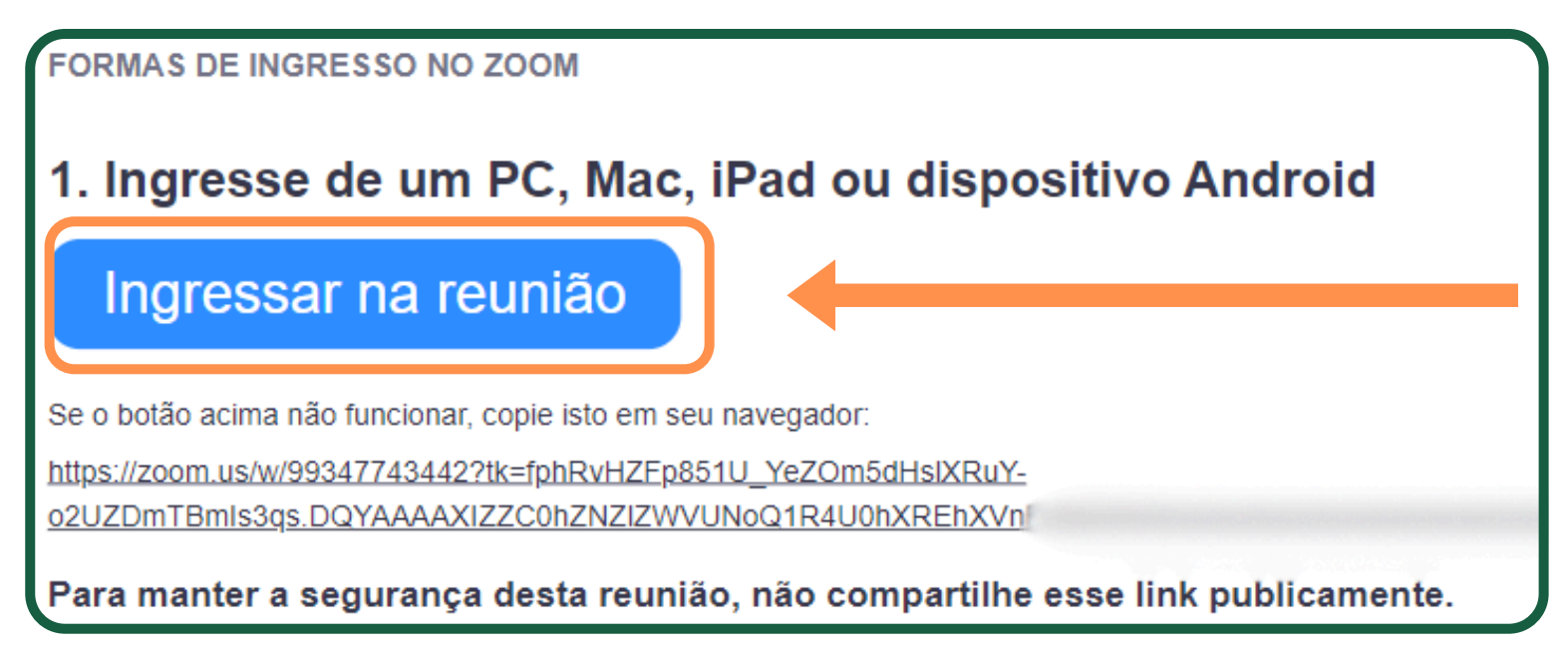

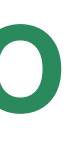

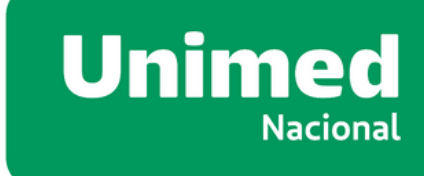

• Primeiro envio: 48 horas antes da realização da assembleia; • Segundo envio: 24 horas antes da realização da assembleia; • Terceiro envio: 01 hora antes da realização da Assembleia; • Lembrete: Verifique a caixa de SPAM se não encontrar o e-mail.

• Abra o email de convite e clique em "Ingressar na reunião". • Se a assembleia já tiver iniciado, você se juntará aos outros, assim que o anfitrião liberar a sua participação.

• O link é único e não funciona em dois dispositivos. • Não compartilhe o link, ele é exclusivo para você e contém seus

# **CONFIRMAÇÃO PARA PARTICIPAÇÃO**

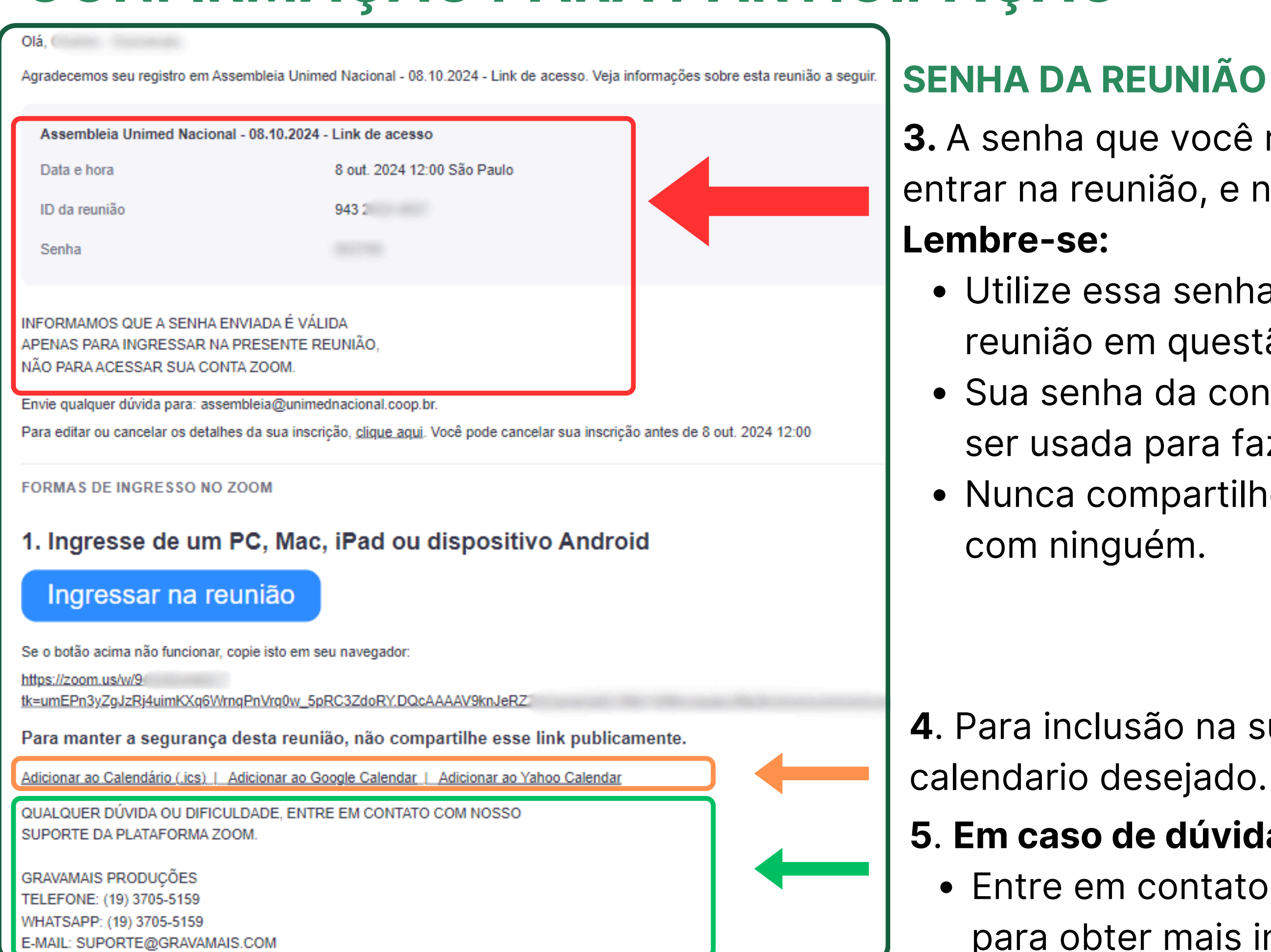

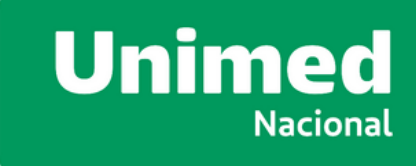

3. A senha que você recebeu é específica para entrar na reunião, e não para sua conta Zoom.

- Utilize essa senha apenas para acessar a
  - reunião em questão.
- Sua senha da conta Zoom é **diferente** e deve
- ser usada para fazer **login** na plataforma Zoom. • Nunca compartilhe sua senha da conta Zoom

**4**. Para inclusão na sua agenda, clique no

#### 5. Em caso de dúvidas:

• Entre em contato com o suporte da Gravamais para obter mais informações. PÁGINA 10

### RECOMENDAÇÕES

- Acesse o link com antecedência: Ingresse na reunião com, pelo menos, 30 minutos antes da hora marcada para garantir uma conexão tranquila e evitar problemas técnicos.
- Tenha em mãos seus dados de acesso: Utilize o nome e senha informados no e-mail de convite para entrar na sala virtual.
- Link único: O link de acesso à sala virtual é único e não pode ser usado em dois dispositivos diferentes.
- Segurança: Não compartilhe o link com ninguém, pois ele contém seus dados e é exclusivo para a sua participação na assembleia.
- Em caso de dúvidas: Entre em contato com a central de atendimento da Gravamais Produções pelo telefone/whatsapp: <u>(19) 3705-5159</u> ou e-mail: <u>suporte@gravamais.com</u> para obter suporte.

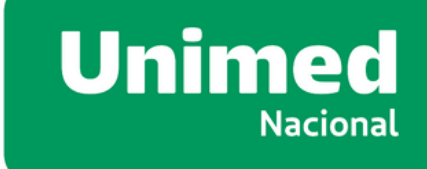

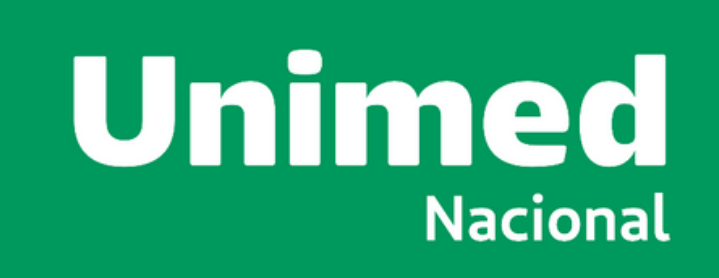

### **ACESSO VIA COMPUTADOR**

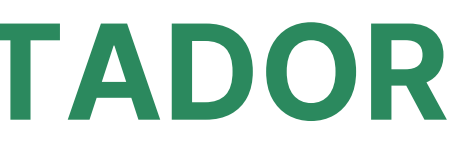

### **DOWNLOAD E INSTALAÇÃO - COMPUTADOR**

#### Zoom Workplace para Windows

#### Versão 6.2.0 (46690)

Desbloqueie o pacote completo de colaboração com o Team Chat, Whiteboard Notes e muito mais, incluído na sua conta do Zoom Meetings.

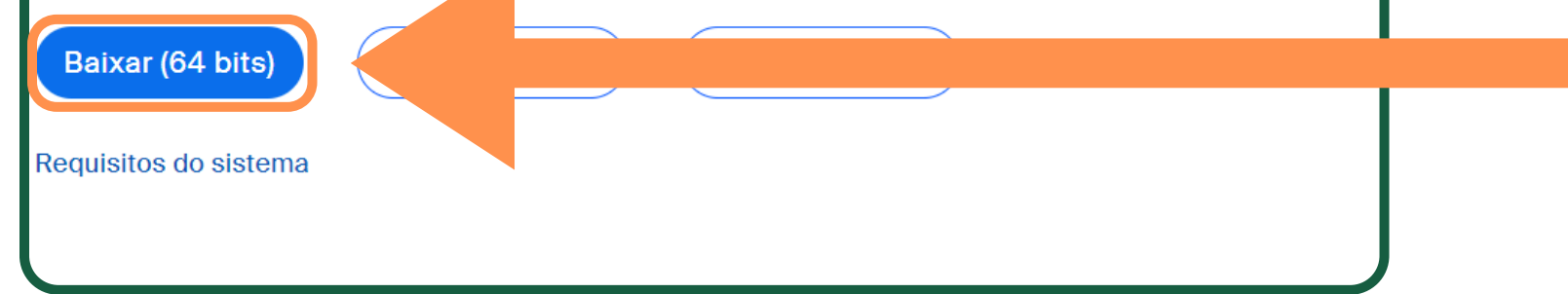

1. Caso o participante já possua cadastro na Plataforma Zoom, efetue o acesso no programa Zoom instalado em seu computador, ou faça o download do mesmo no site: <u>https://zoom.us/download</u>

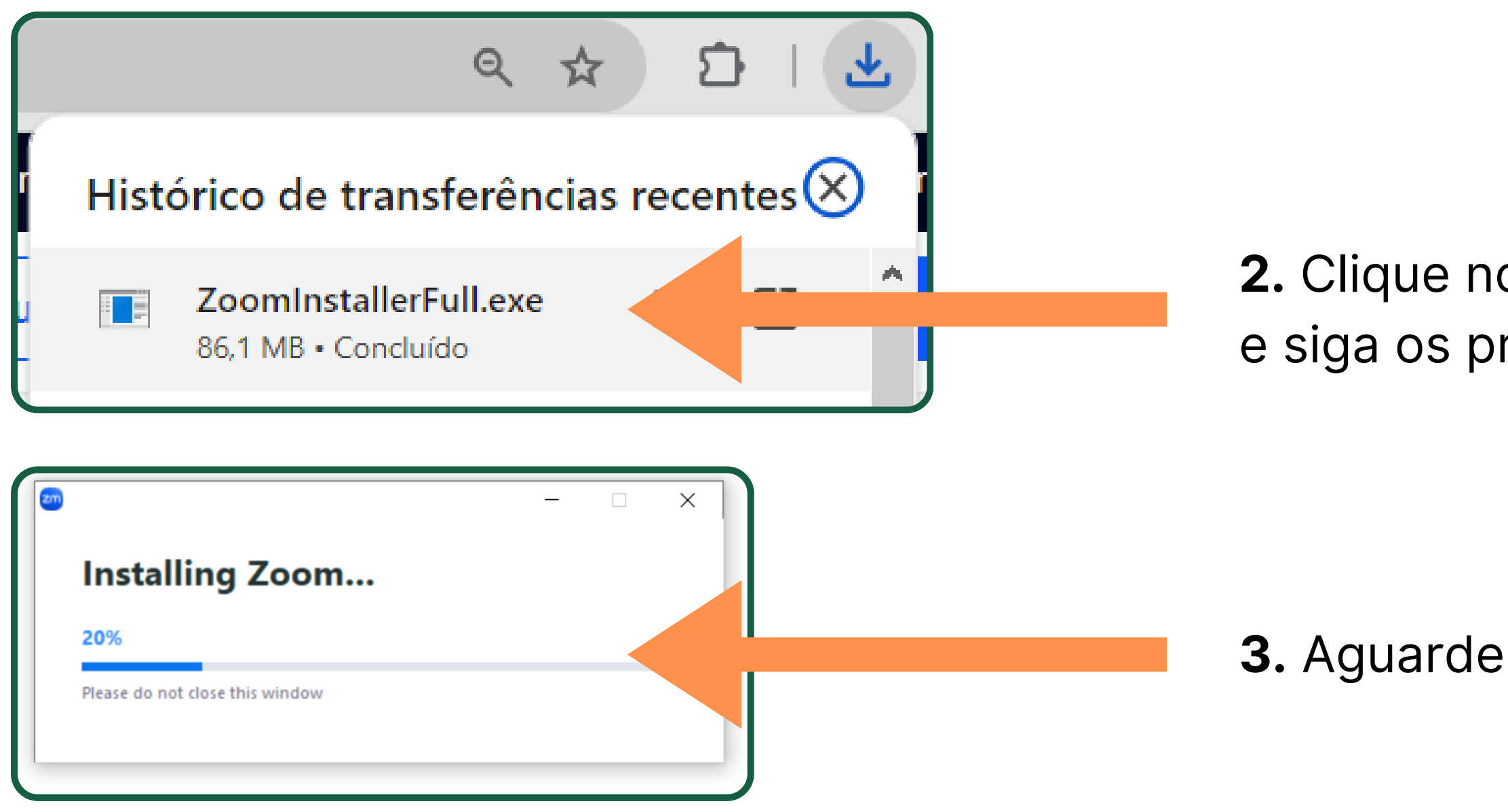

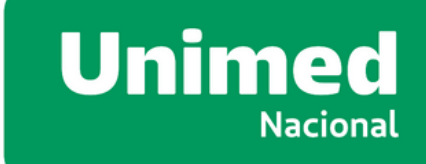

**2.** Clique no icone "ZoomInstallerFull.exe" e siga os proximos passos.

**3.** Aguarde até que o mesme seja instalado.

### **DOWNLOAD E INSTALAÇÃO - COMPUTADOR**

| zoom<br>Workplace |
|-------------------|
| Join a meeting    |
| Sign up           |
| Sign in           |

**4.** Ao finalizar a instalação, será exibido uma tela informando para efetuar o login. Clique em **"Sign in"**.

| <ul> <li>English</li> <li>中文(简体)</li> <li>中文(繁體)</li> <li>日本語</li> <li>Español</li> <li>Français</li> <li>Deutsch</li> </ul> |                                                                     |
|----------------------------------------------------------------------------------------------------|---------------------------------------------------------------------|
| Роrtuguês<br>Русский<br>한국어<br>Italiano                                                                                      |                                                                     |
| Tiếng Việt<br>Türkçe<br>Polski<br>Indonesia                                                                                  | Join meeting<br>Share screen<br>Sign in                             |
| Nederlands<br>Svenska                                                                                                    | Settings<br>Switch languages >                                      |
| 8 🕀                                                                                                    | Check for updates<br>About<br>Exit                                  |
| - C                                                                                                    | ■ (涙、口 <sup>1</sup> )) 17:04<br>● (涙、口 <sup>1</sup> )) 04/07/2024 ■ |

**5.** Se o aplicativo estiverem inglês, efetue os seguintes passos:

Passo 1. Localize o ícone do Zoom, na barra de ferramentas (próximo do "relógio");
Passo 2. Clique com o botão direito do mouse;
Passo 3. Selecione "Switch Languages"
Passo 4. Selecione "Português "

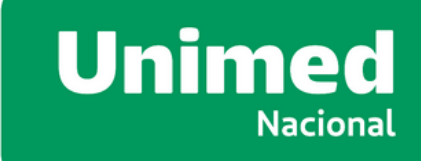

### **ACESSO PLENARIA AGE - COMPUTADOR**

#### 6. Vá no e-mail de confirmação recebido e clique no botão azul "Ingressar na Reunião" será exibido a tela abaixo. Clique em "Abrir Zoom Meetings" e o aplicativo será executado para a visualização da reunião.

Observação: é obrigatória a instalação do Zoom, pois certas funções que serão utilizadas na reunião não funcionam na visualização pelo navegador.

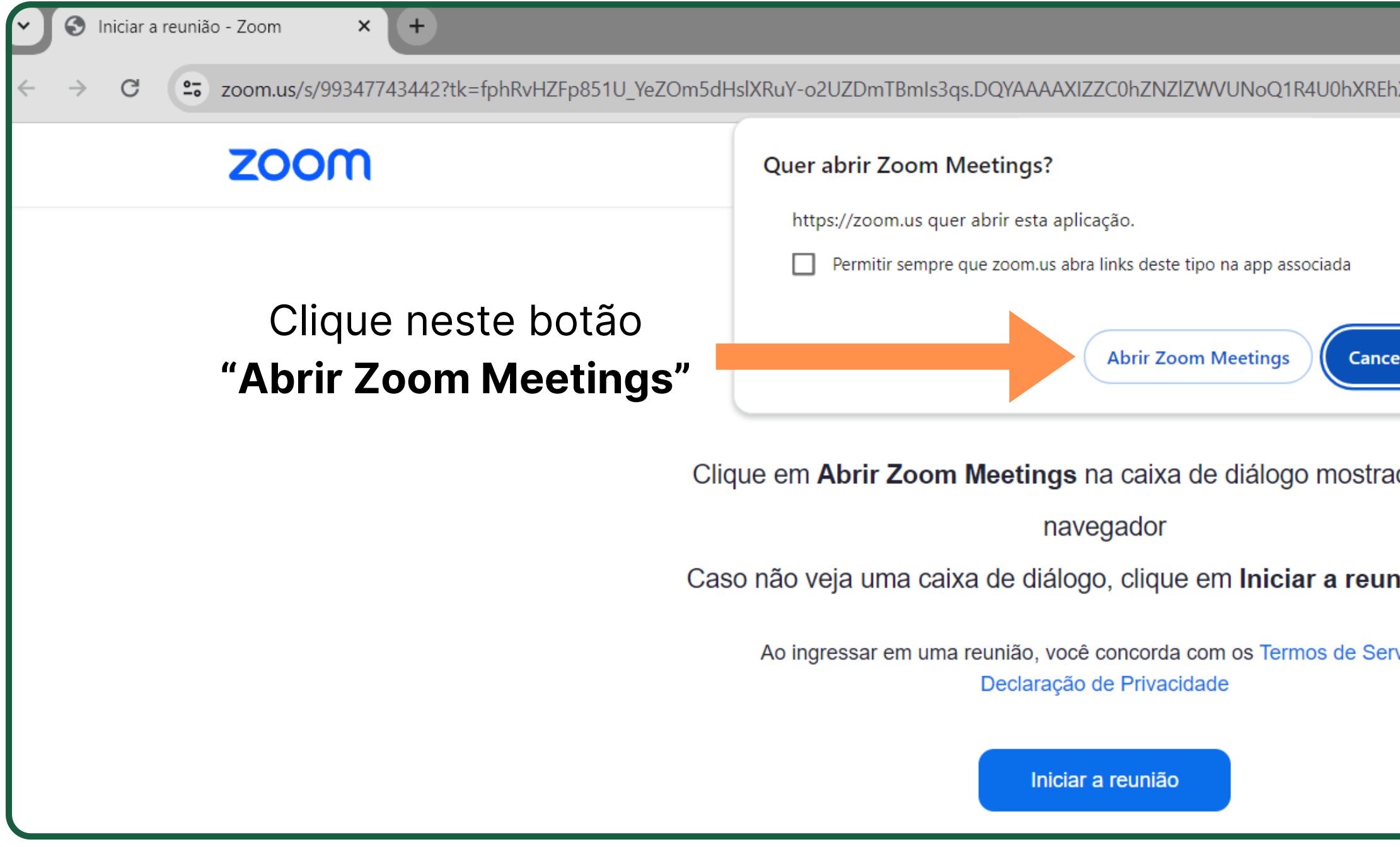

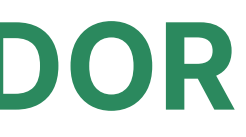

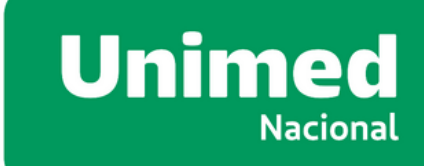

| hXVnFWMWhRAAAAAAAAAAAAAAAAAA | Q | ☆       | ⊅     |      |     |
|------------------------------|---|---------|-------|------|-----|
|                              | ę | Suporte | Portu | gues | e ₊ |
|                              |   |         |       |      |     |
|                              |   |         |       |      |     |
| celar                        |   |         |       |      |     |
|                              |   |         |       |      |     |
| ada em seu                   |   |         |       |      |     |
|                              |   |         |       |      |     |
| nião abaixo                  |   |         |       |      |     |
| erviço e                     |   |         |       |      |     |
|                              |   |         |       |      |     |
|                              |   |         |       |      |     |
|                              |   |         |       |      |     |

### **ACESSO PLENARIA AGE - COMPUTADOR**

#### Sign in to join this meeting

The host requires authentication on the commercial Zoom platform to join this meeting. Please sign in with a commercial Zoom account to join.

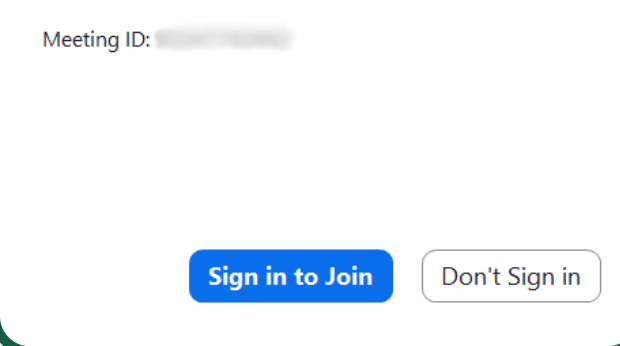

zoom 🗸

Forgot?

Workplace

us06web.zoom.u

Sign in

Unimed

O anfitrião deixará você entrar em breve

Enter your email

Enter your password

7. Se não estiver realizado o login anteriormente, clique no botão "Sign in to Join"

8. Coloque suas credenciais "e-mail e senha" e clique no botão "Sign in".

1. Insirá seu e-mail de cadastro

2. Digite sua senha LEMBRE-SE que o seu login (e-mail) de acesso ao Zoom deve ser o mesmo indicado na credencial!

Assembleia Unimed Nacional -08.10.2024 - Link de acesso Iniciar às 12:00 A reunião está agendada para ter, 8 de out. 🔾 estar microfone e alto-falantes do computad

9. Aguarde até que o anfitrião libere sua entrada.

Observação: Caso esta tela não seja exibida, vá na sua caixa de e-mail onde esta o convite e clique no novamente no botão "ingressar na reunião"

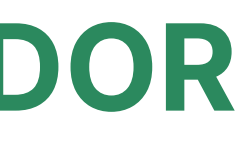

### **ACESSO PLENARIA AGE - COMPUTADOR**

| •                      |                    |                                                |             |         | 💥 View | HABIL                                       |
|------------------------|--------------------|------------------------------------------------|-------------|---------|--------|---------------------------------------------|
|                        | zm Join Audio      |                                                |             | ×       |        | MICRO                                       |
|                        |                    | Join with Compu<br>Test Speaker and M          | iter Audio  |         |        | 10. Assi<br>particip<br>exibida,<br>áudio d |
|                        | Automatically join | audio by computer when j                       | oining      |         |        | estara p                                    |
| Join Audio Start Video | Security St        | م رحمہ میں میں میں میں میں میں میں میں میں میں | Whiteboards | Notes M | •• End |                                             |
|                        |                    |                                                |             |         |        | 11 Dara                                     |

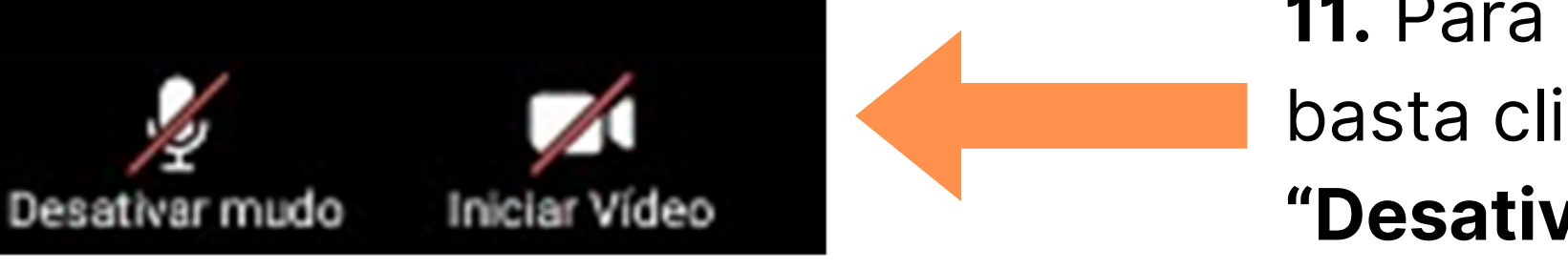

Para os participantes que optarem pelo **acesso via smartphone iOS ou Android**, e ainda não tenha instalado o aplicativo, siga o processo detalhados deste Manual. E habilite o microfone conforme as páginas a seguir.

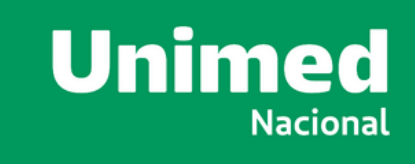

PÁGINA 17

#### **ADOR** LITAR CÂMERA E OFONE

im que o administrador aceitar sua pação, a janela ao lado será , basta clicar em **"Junte-se com lo computador"**. E seu microfone pronto para uso.

11. Para ativar o microfone e câmera,basta clicar no ícone. (imagem ao lado)"Desativar mudo" e "Iniciar Video".

### **VOTAÇÃO - COMPUTADOR**

| polis/quizzes                         |          | -      |             | ×  |
|---------------------------------------|----------|--------|-------------|----|
| Exemplo de votaçã                     | io       |        |             |    |
| 1. Questão a ser votada (Single choic | ce) *    |        |             |    |
| Select answer                         |          |        |             | ~) |
| A favor                               |          |        |             |    |
| Contra                                |          |        |             |    |
| Abstenção                             |          |        |             |    |
|                                       |          |        |             |    |
| Escolha uma, dent                     | re as tr | rês op | oçõe        | s  |
| Escolha uma, dent                     | re as tr | rês op | oçõe        | S  |
| Escolha uma, dent                     | re as tr | rês op | oçõe        | S  |
| O of 1 answered                       | re as tr | rês op | <b>Subm</b> | S  |

Após a apresentação de cada item será exibida uma janela em sua tela com as opções para voto.

Marque a opção desejada e não se esqueça de confirmar seu voto clicando no botão **"Submit".** 

[Obs: tela exemplificativa de texto para votação]

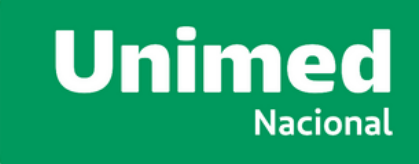

### **VOTAÇÃO (QUEDA INTERNET) - COMPUTADOR**

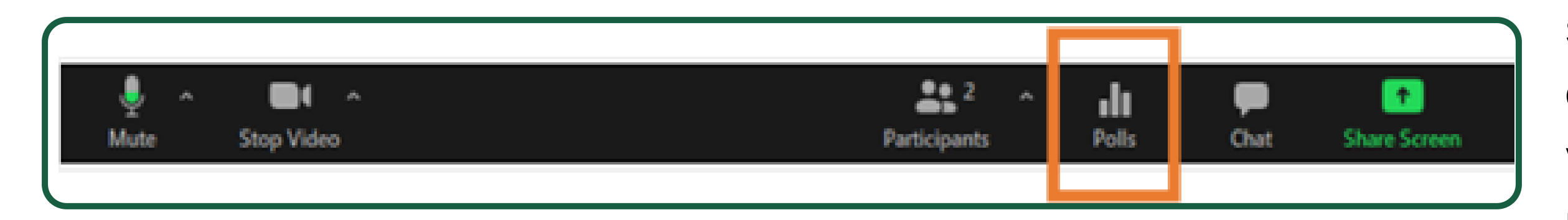

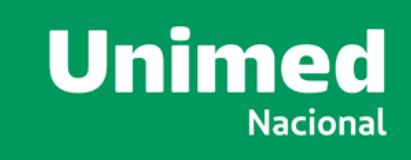

Caso você tenha caído da conferência ou fechado sua janela de votação por engano, enquanto a votação estiver ativa você poderá clicar no botão "Polls" ou "Enquete"no menu de opções da reunião e a janela de votação será aberta.

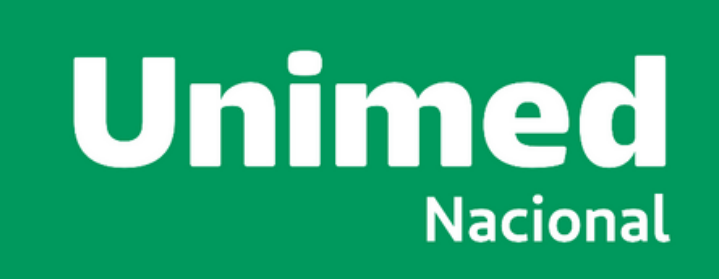

### **ACESSO VIA SMARTPHONE IPHONE**

### **IPHONE - DOWNLOAD / INSTALAÇÃO / LOGIN**

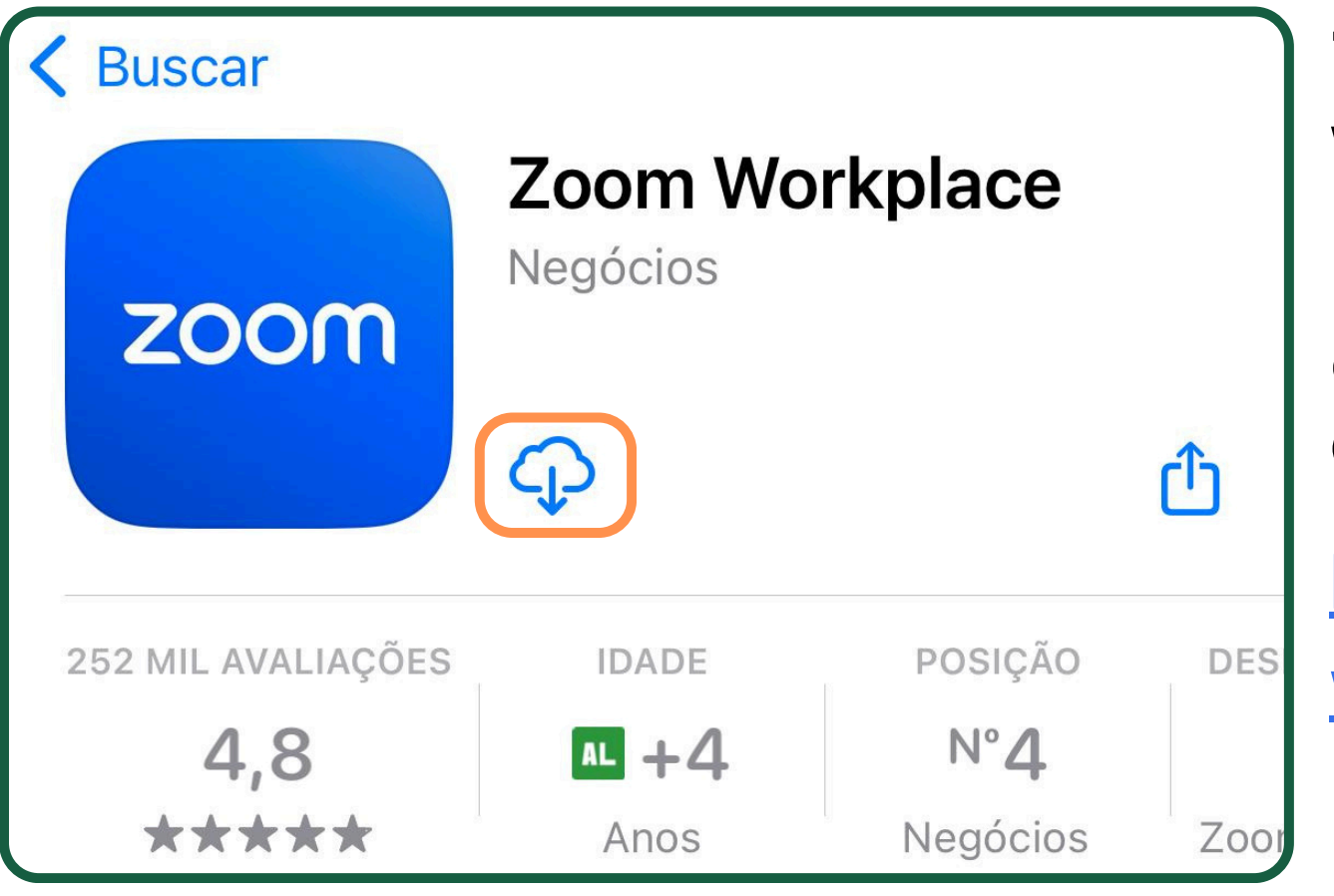

**1.** Na Apple Store, procure por "Zoom Workplace". Clique no botão "Obter" ou nesta nuvem igual a imagem ao lado, e o aplicativo começará a instalação, aguarde. Ou abra diretamente pelo link:

#### https://apps.apple.com/br/app/zoomworkplace/id546505307

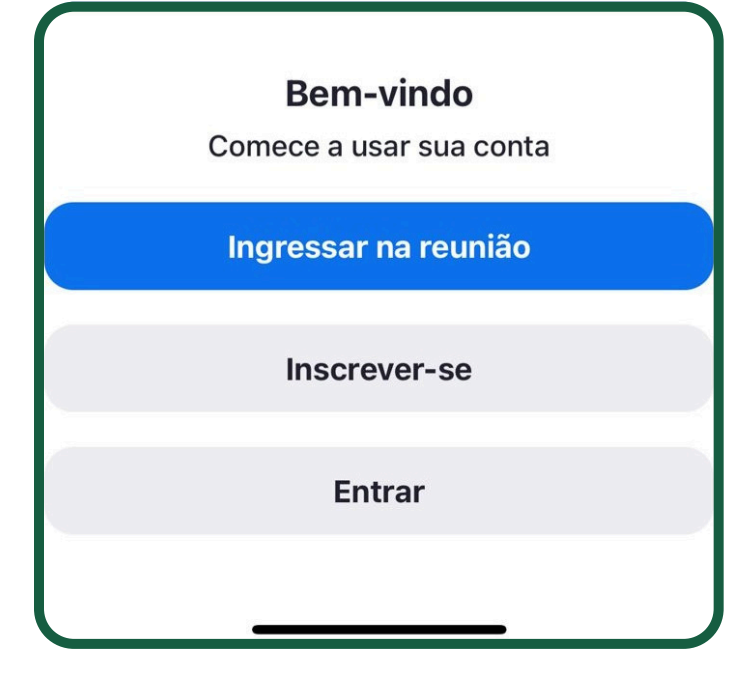

2. Após o download, localize o aplicativo no seu smartphone, toque no mesmo para que ele seja executado. Depois clique em "Entrar".

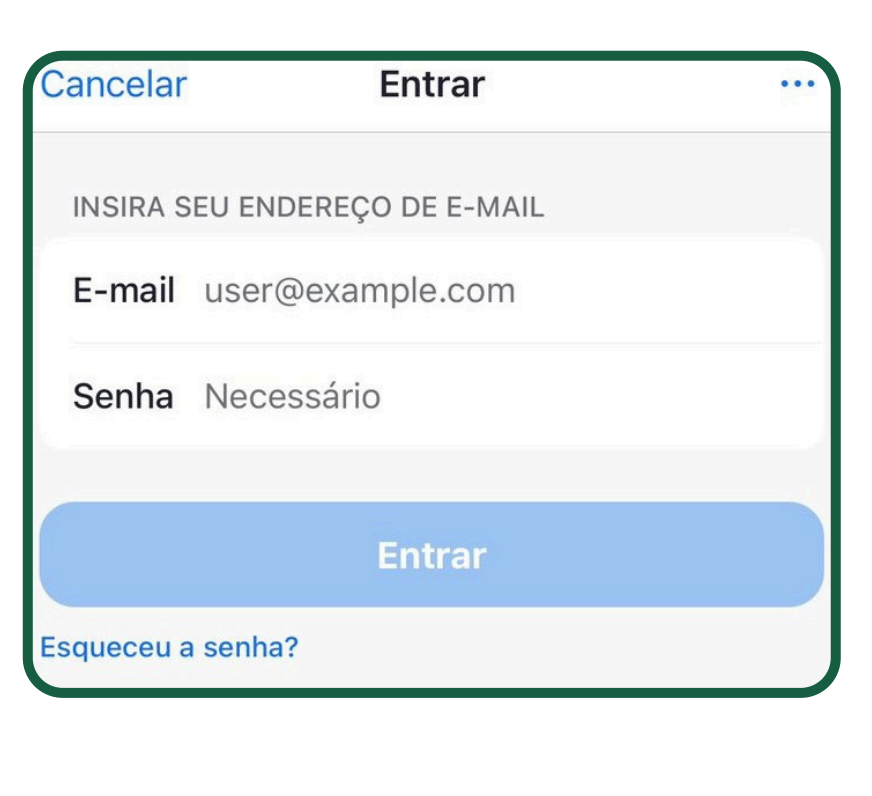

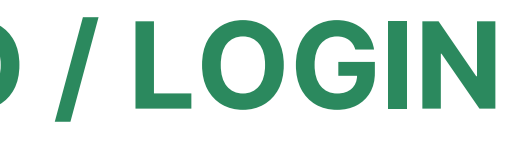

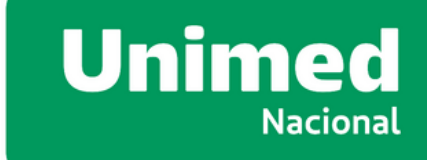

**3.** Efetue o login com seu e-mail e senha.

**LEMBRE-SE que o seu** login (e-mail) de acesso ao Zoom deve ser o mesmo indicado na credencial!

### **IPHONE - ACESSO PLENARIA AGE**

23

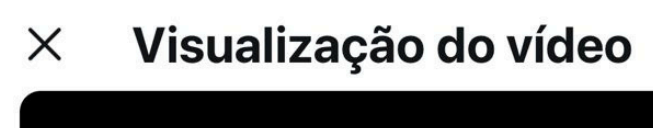

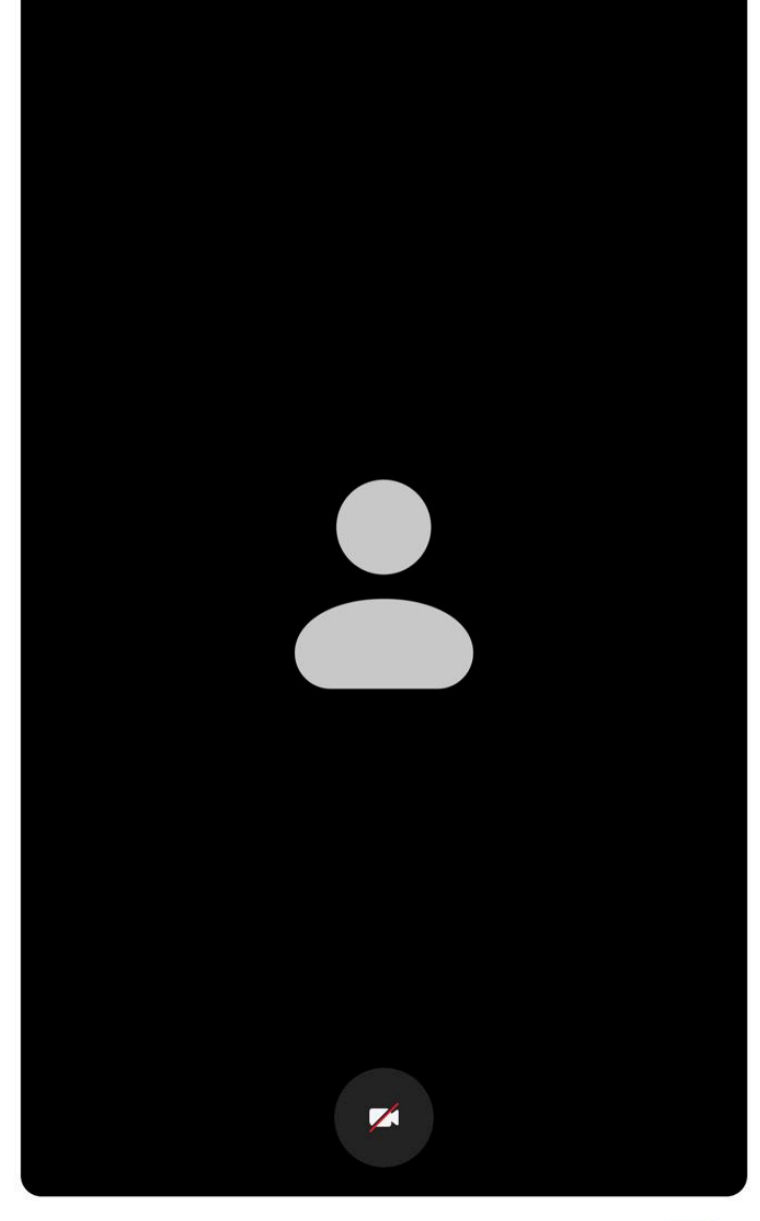

Sempre exibir a caixa de diálogo de visualização do vídeo ao ingressar em uma reunião de vídeo

Ingressar

1. Vá no e-mail de confirmação recebido e clique no botão azul "Ingressar na Reunião". Depois clique em "Ingressar".

**Observação:** É obrigatória a instalação do Zoom, pois certas funções que serão utilizadas na reunião não funcionam na visualização pelo navegador.

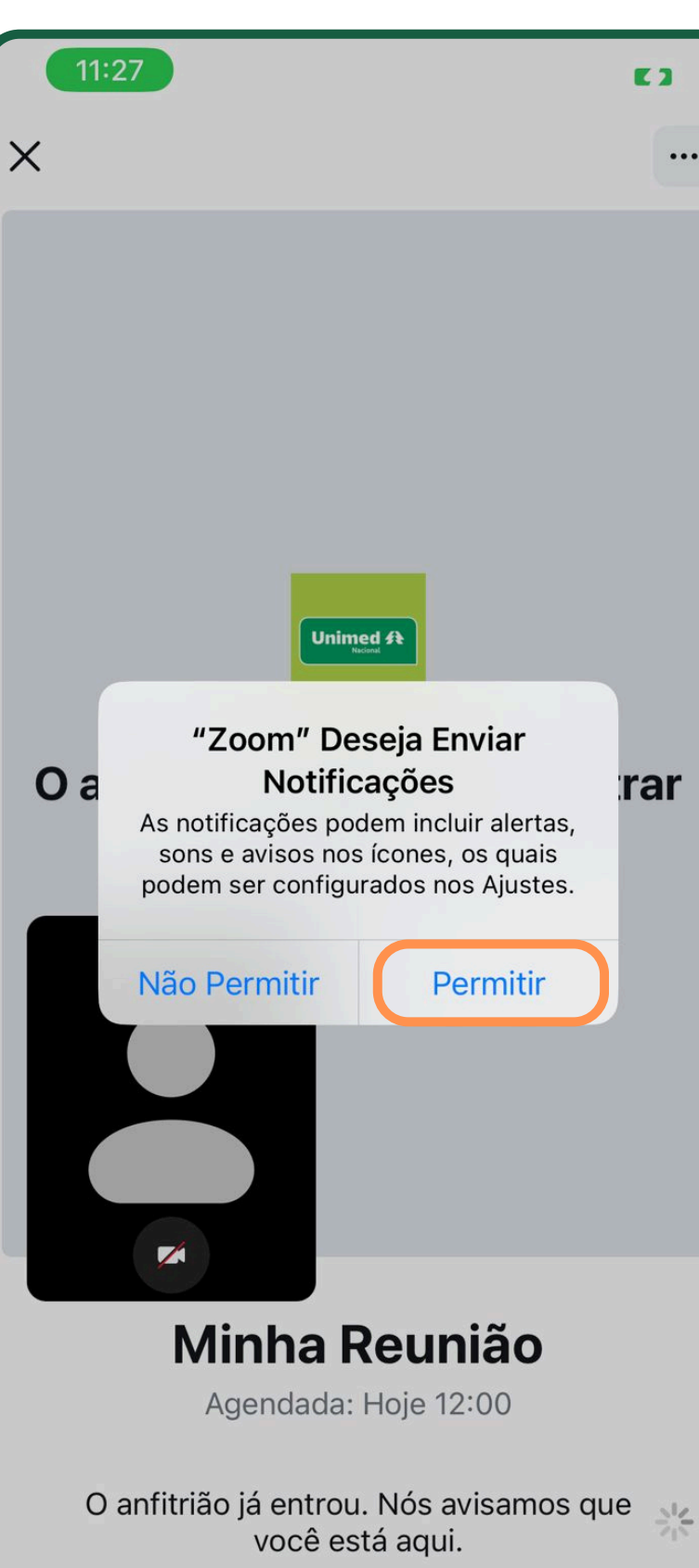

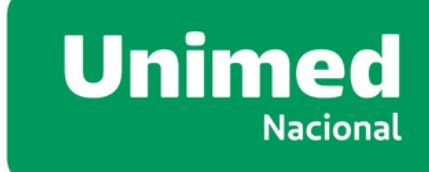

PÁGINA 22

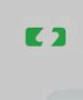

rar

•••

2. Aguarde até que o anfitrião libere seu acesso na plenária.

**Observação:** Toque no icone "Permitir" em todas as noticações que a plataforma solicitar (imagem ao lado).

### **IPHONE - HABILITAR MICROFONE**

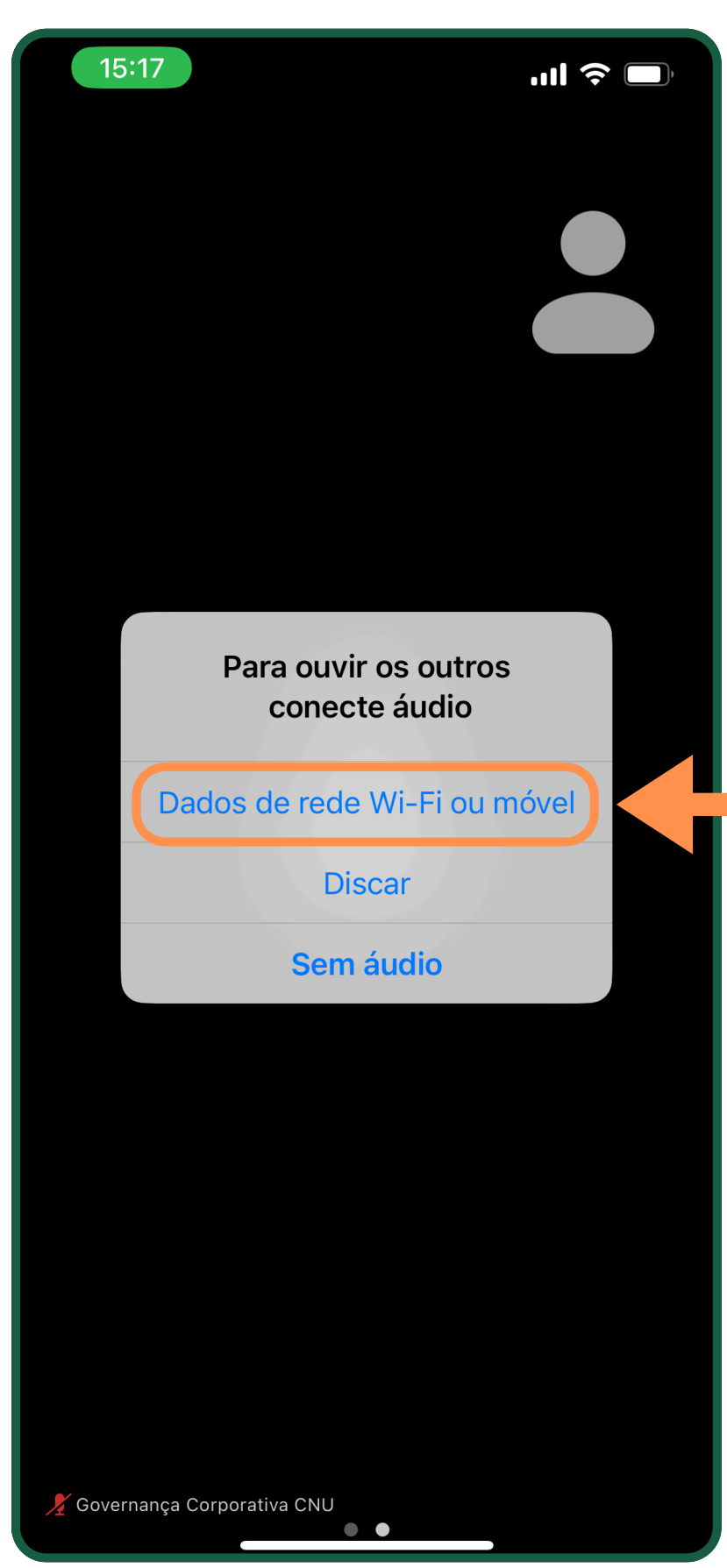

1. Após o anfitrião permitir seu acesso, na tela: "Para ouvir os outros conecte o áudio", selecione
"Dados de rede Wi-Fi ou móvel".
(imagem ao lado)

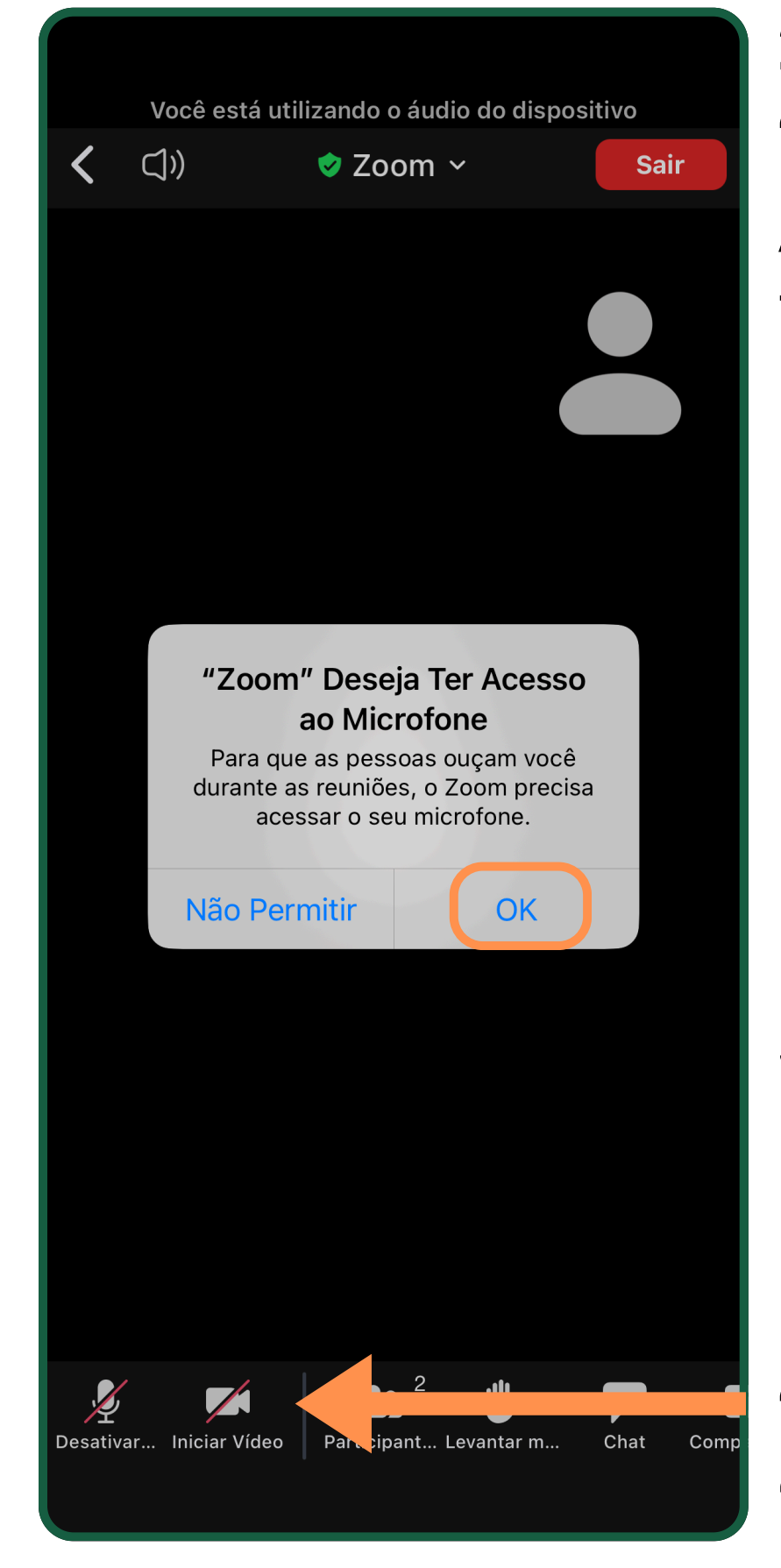

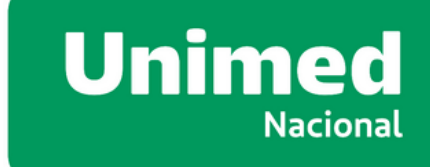

# 2. Agora, a plataforma "Zoom" Deseja Ter Acesso ao Microfone. Toque em "OK".

**3.** Para ativar o
microfone e câmera,
basta clicar no ícone.
(imagem ao lado)
"Desativar mudo" e
"Iniciar Video".

# **IPHONE - VOTAÇÃO (EXEMPLO)**

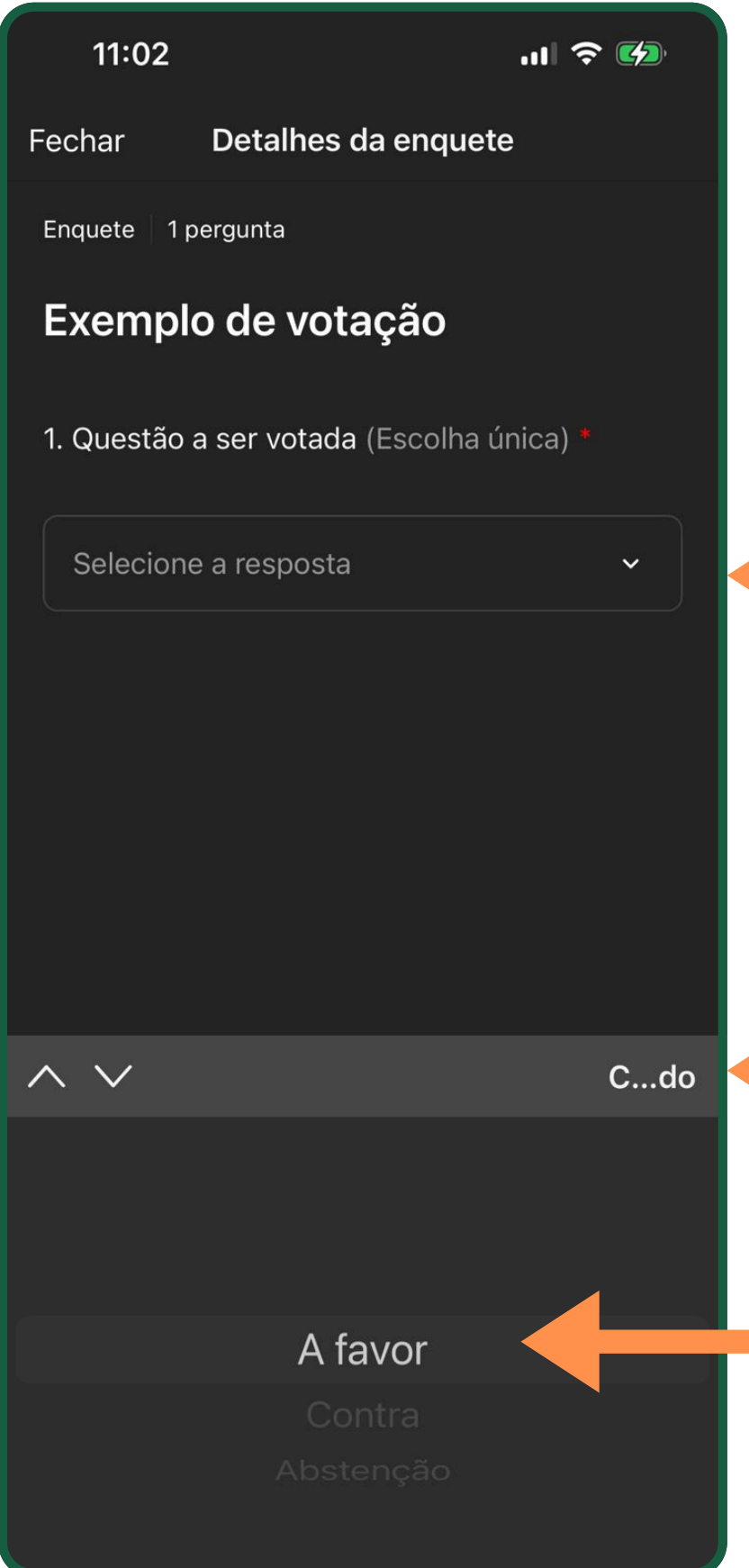

**1.** Quando a votação for iniciada, aparecerá uma tela. (imagem ao lado)

> **2.** Toque para abrir a caixa de respostas.

**4.** Clique aqui "Concluído" para confirmar sua resposta.

**3.** Selecione a resposta desejada.

| 11:02      |                      |
|------------|----------------------|
| Fechar     | Detalhes da en       |
| Enquete 1  | l pergunta           |
| Exemp      | olo de votação       |
| 1. Questão | o a ser votada (Esco |
| A favor    |                      |
|            |                      |
|            |                      |
|            |                      |
|            |                      |
|            |                      |
|            |                      |
|            |                      |
|            |                      |

1 de 1 respondeu(ram)

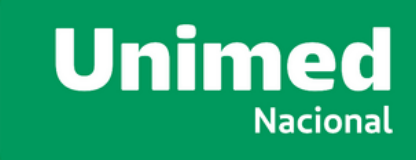

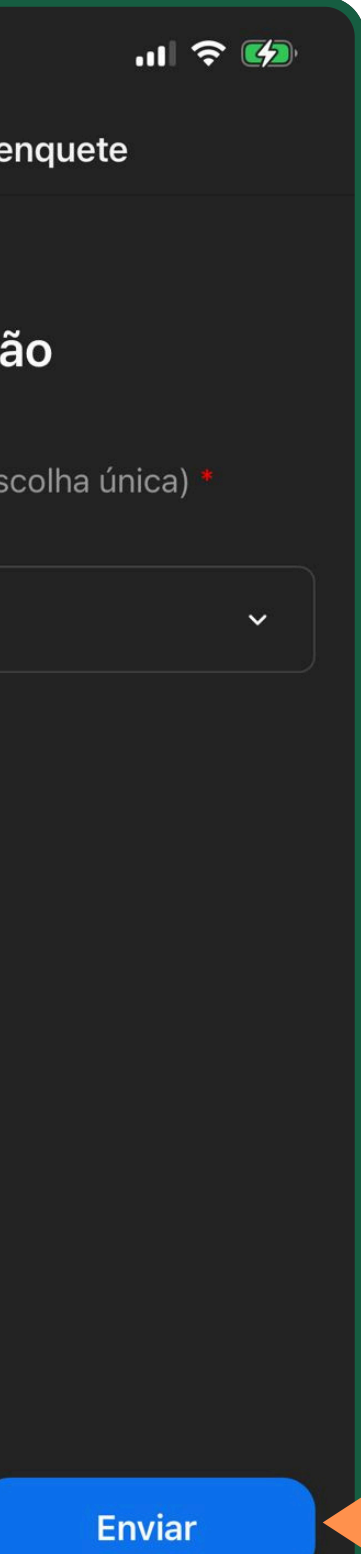

**5.** Após selecionar sua resposta, basta tocar no botão azul "Enviar"

PÁGINA 24

Quem pode ver as suas respostas?

# **IPHONE - VOTAÇÃO (QUEDA INTERNET)**

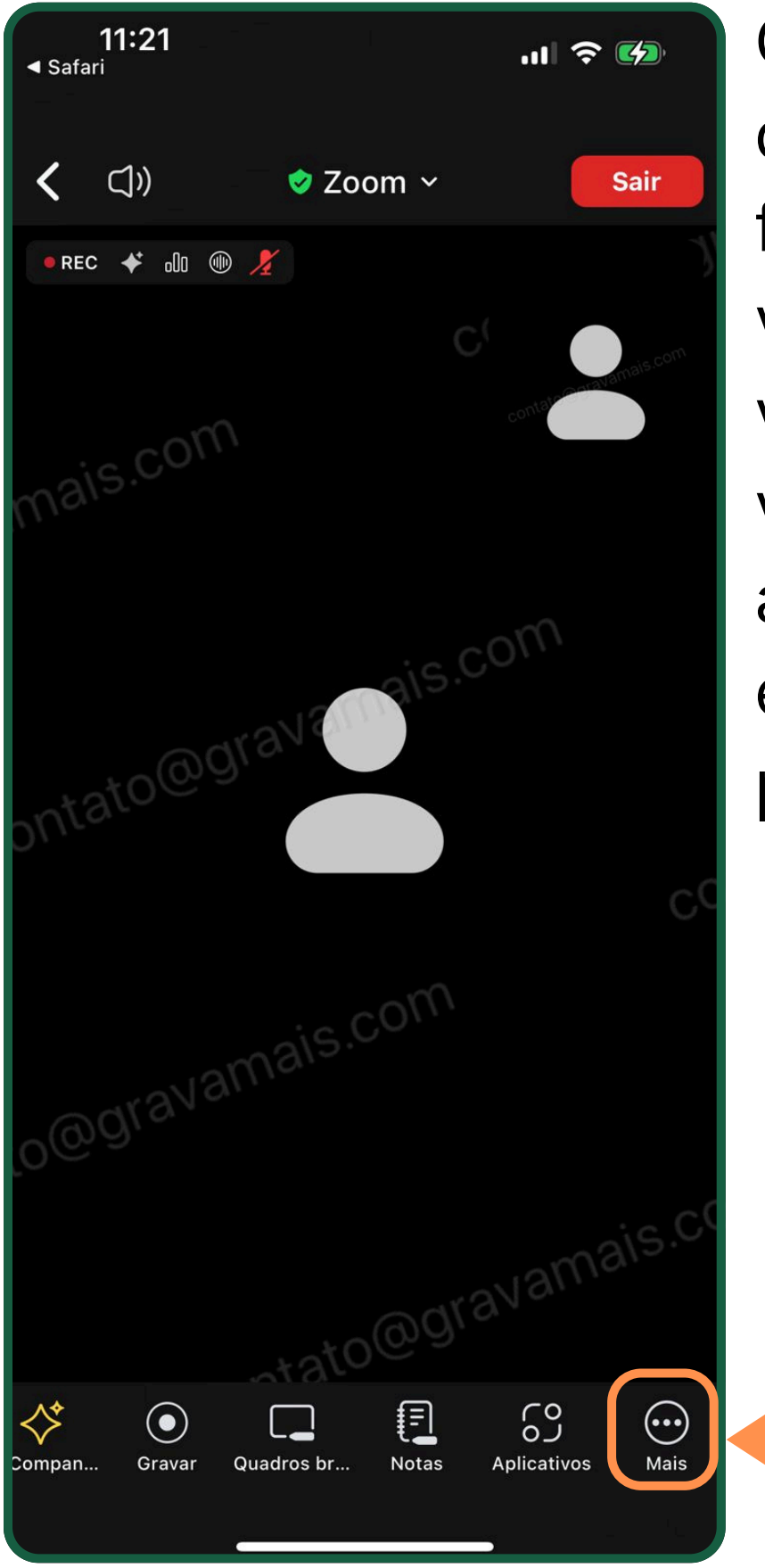

Caso você tenha caído da conferência ou fechado sua janela de votação por engano, você poderá abrir a votação novamente, se a mesma ainda esteja em andamento na plenária.

> 6. Clique na opção "Mais"

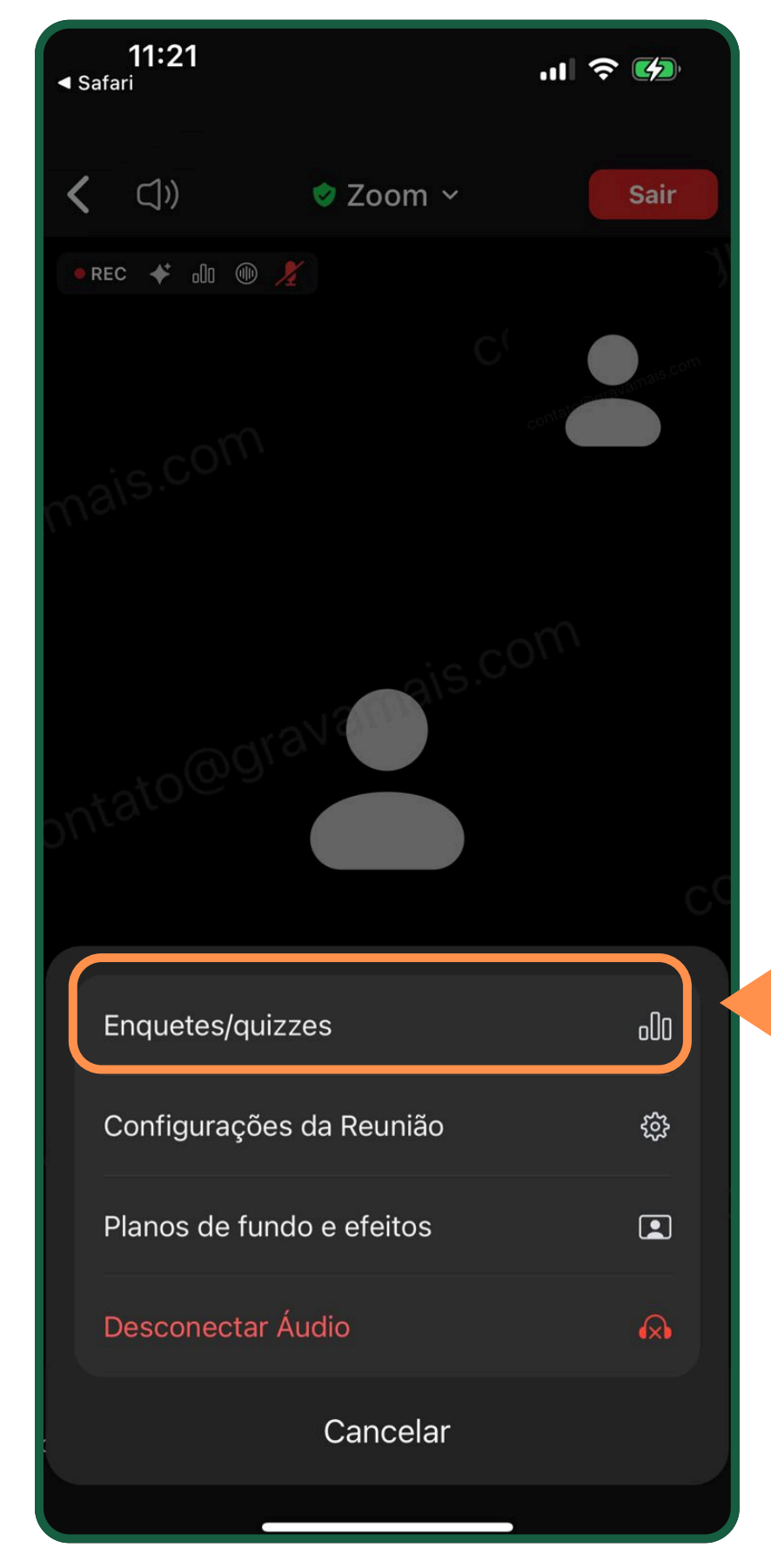

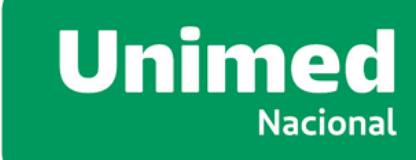

#### 7. Toque na opção "Enquetes/Testes", que a votação será exibida, caso a mesma ainda esteja em andamento na plenária.

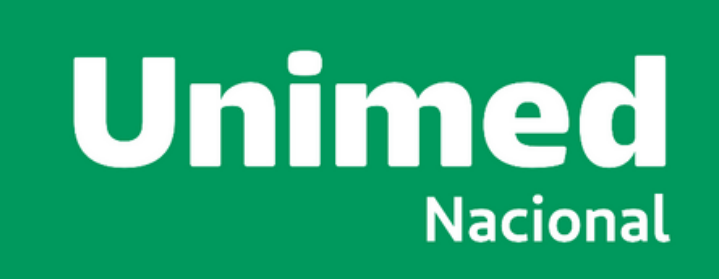

### **ACESSO VIA SMARTPHONE** ANDROID

### **ANDROID - DOWNLOAD / INSTALAÇÃO / LOGIN**

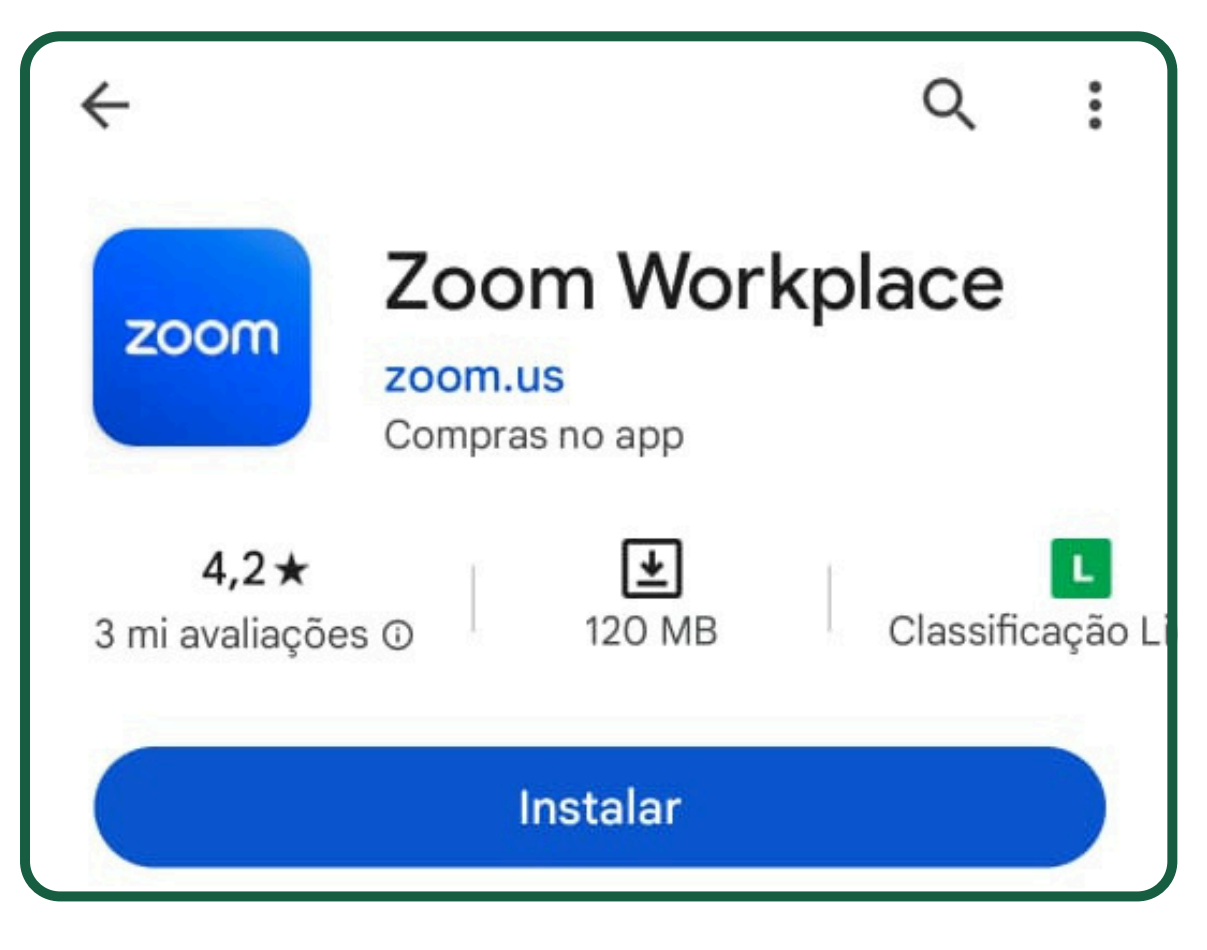

**1.** Abra a "Play Store" e procure por "Zoom" Workplace" e clique em "Instalar". Ou abra diretamente pelo link:

https://play.google.com/store/apps/deta ils?id=us.zoom.videomeetings

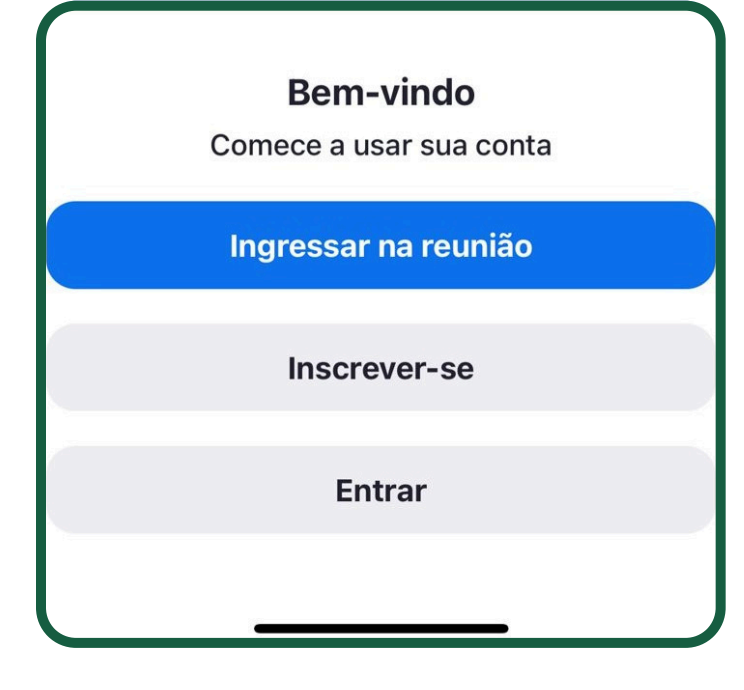

2. Após o download, localize o aplicativo no seu smartphone, toque no mesmo para que ele seja executado. Clique em "Entrar".

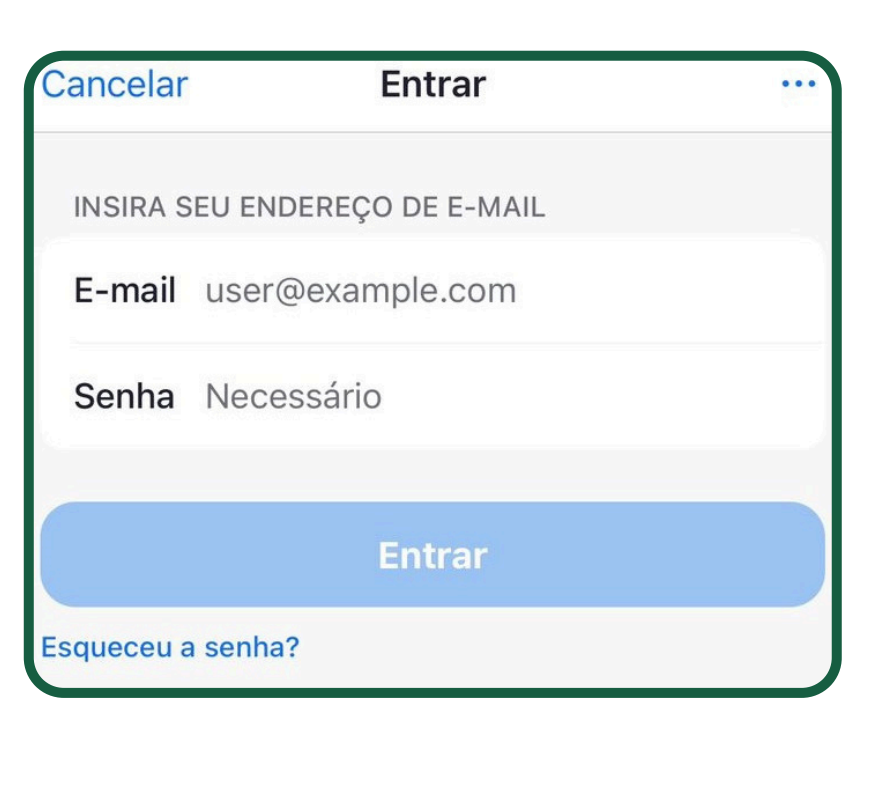

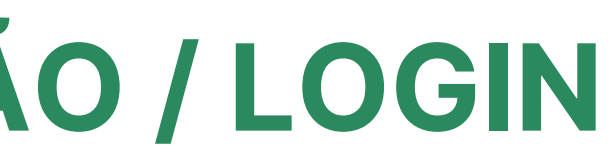

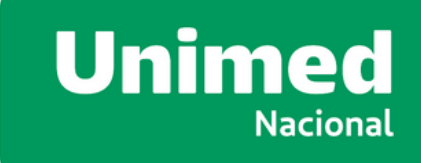

**3.** Efetue o login com seu e-mail e senha.

**LEMBRE-SE que o seu** login (e-mail) de acesso ao Zoom deve ser o mesmo indicado na credencial!

### **ANDROID - ACESSO PLENARIA AGE**

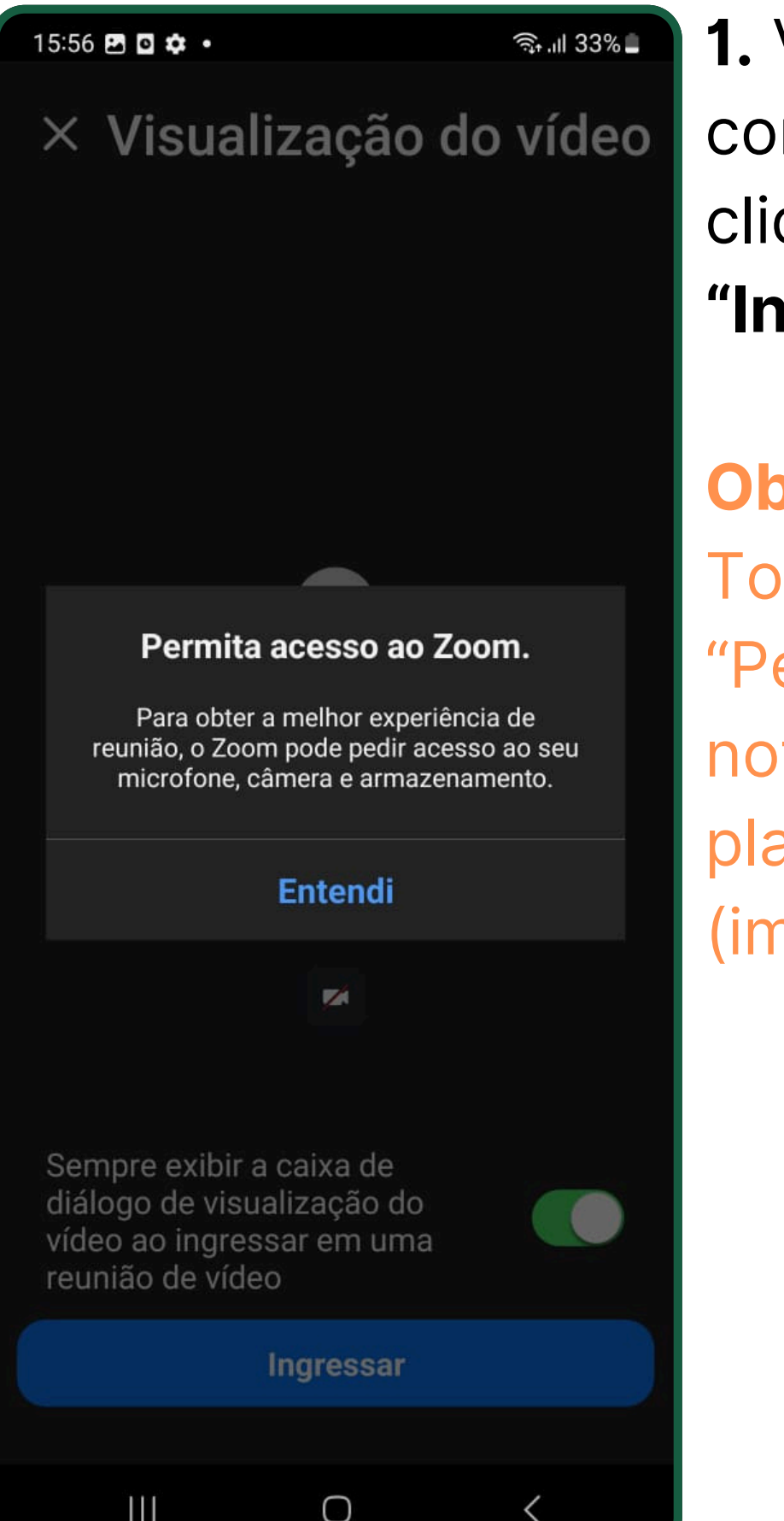

1. Vá no e-mail de confirmação recebido e clique no botão azul "Ingressar na Reunião".

**Observação:** Toque no icone "Permitir" em todas as noticações que a plataforma solicitar. (imagem ao lado)

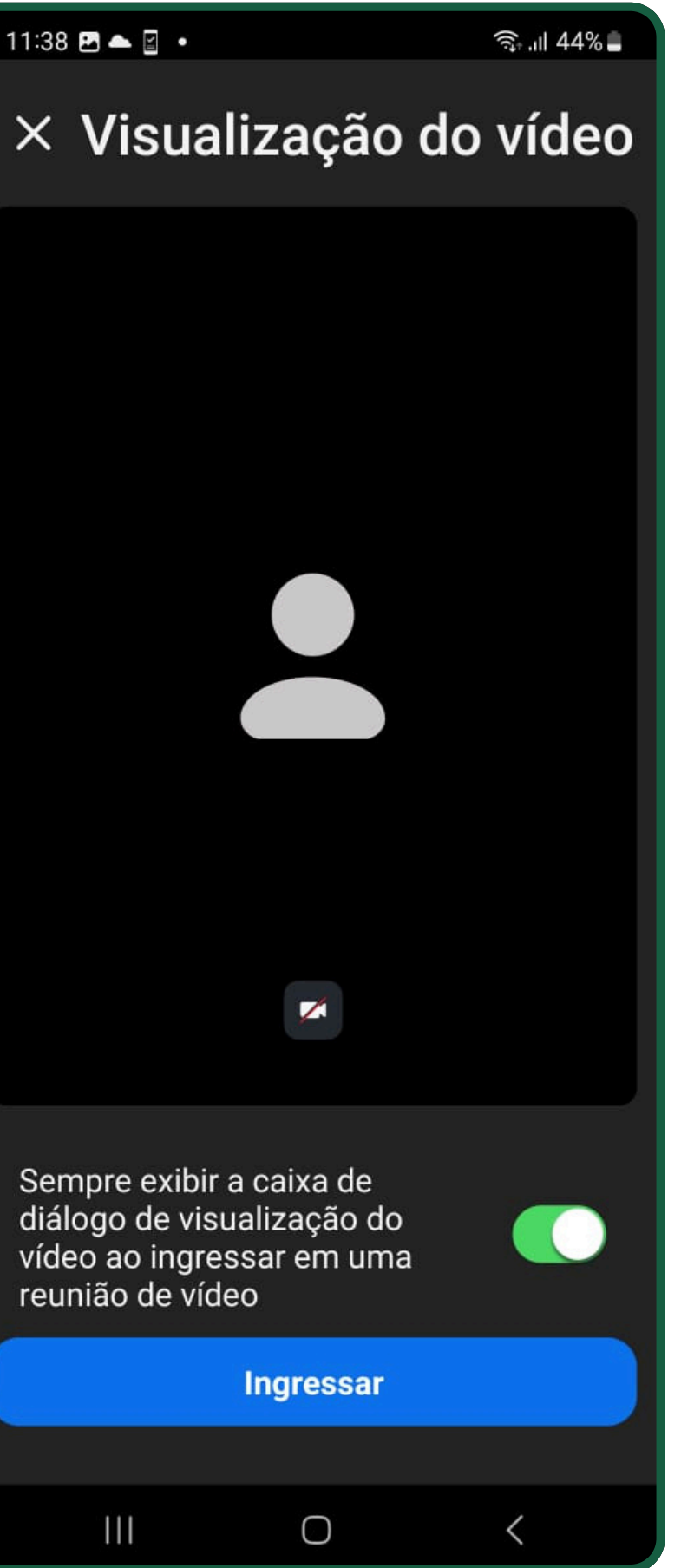

reunião de vídeo

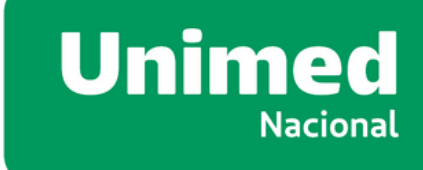

#### **2.** Clique em *"Ingressar"*.

**Observação:** É obrigatória a instalação do Zoom, pois certas funções que serão utilizadas na reunião não funcionam na visualização pelo navegador.

### **ANDROID - ACESSO PLENARIA AGE**

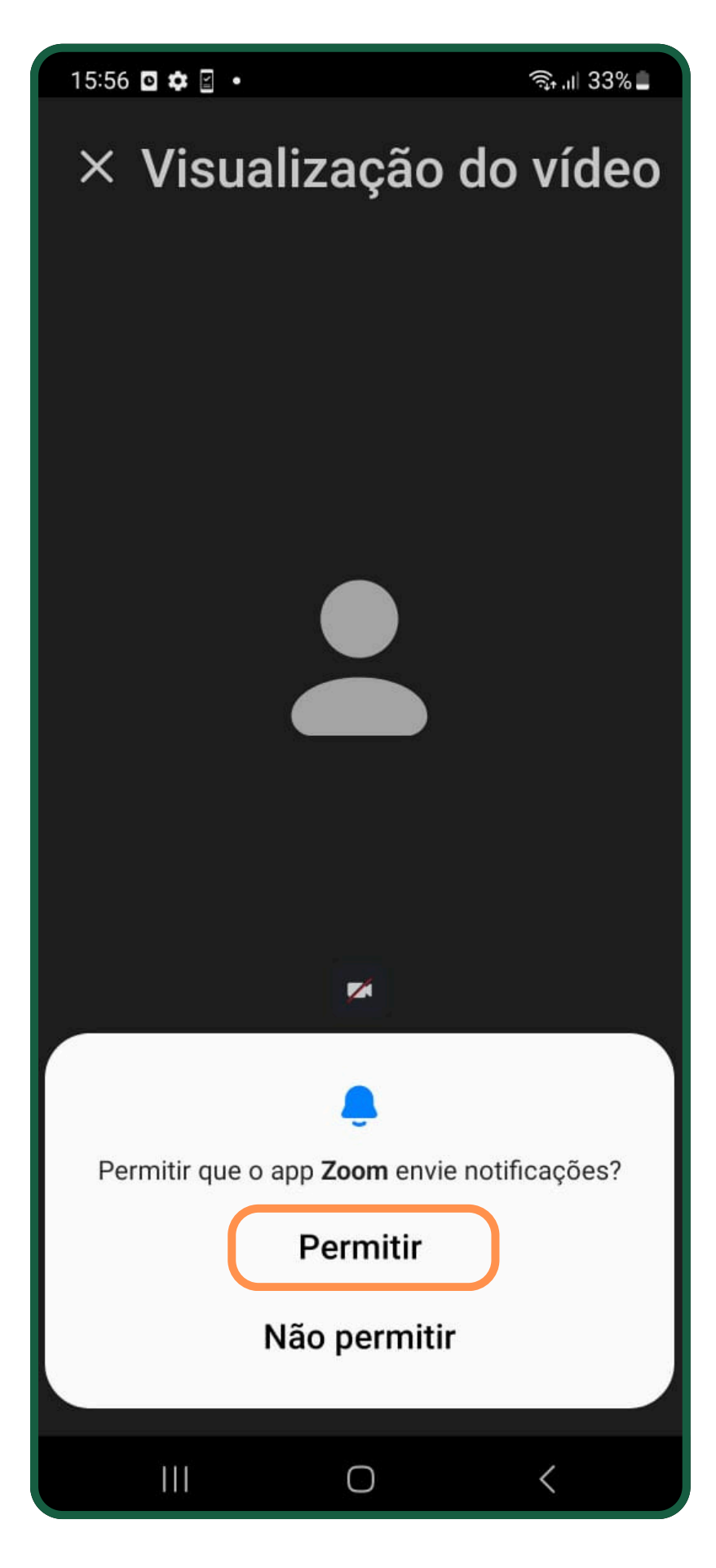

**2.** Importante você "Permitir" que o app Zoom envie notificações.

**Toque no icone** "Permitir" em todas as noticações que a plataforma solicitar, igual na imagem ao lado.

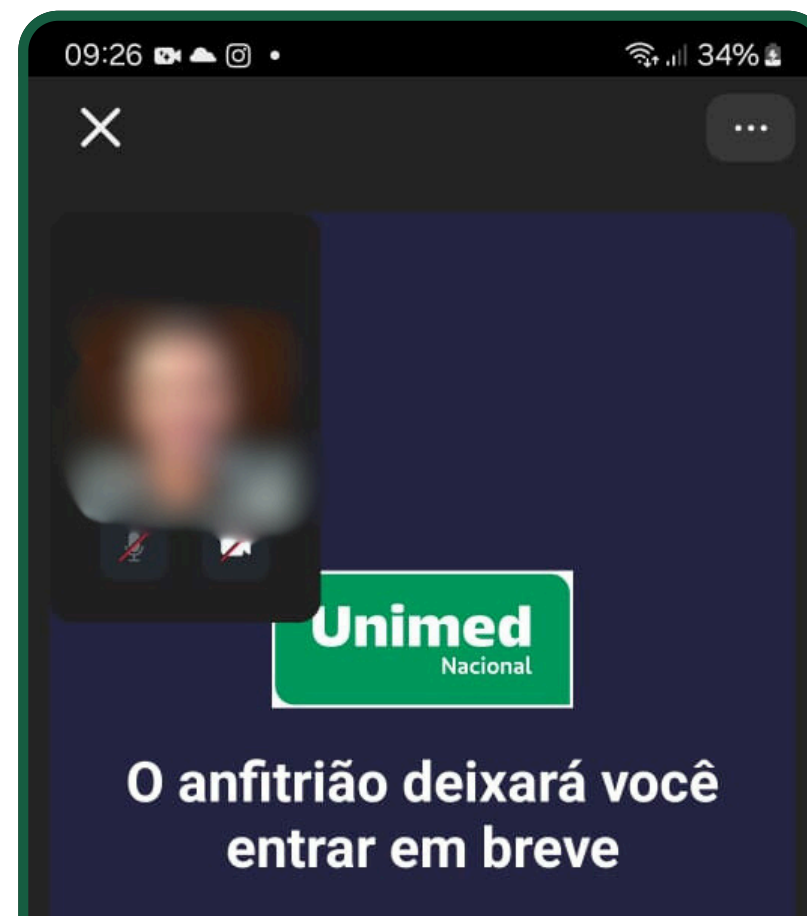

#### Assembleia Unimed Nacional - 08.10.202...

Agendado: 12:00 ter., 8 de outubro

O anfitrião já entrou. Nós avisamos que você 0 está aqui

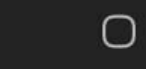

111

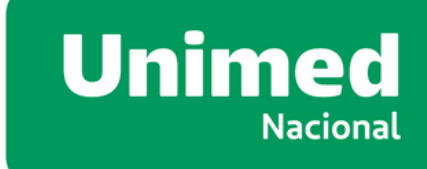

2. Aguarde até que o anfitrião libere seu acesso na plenária.

### **ANDROID - HABILITAR MICROFONE**

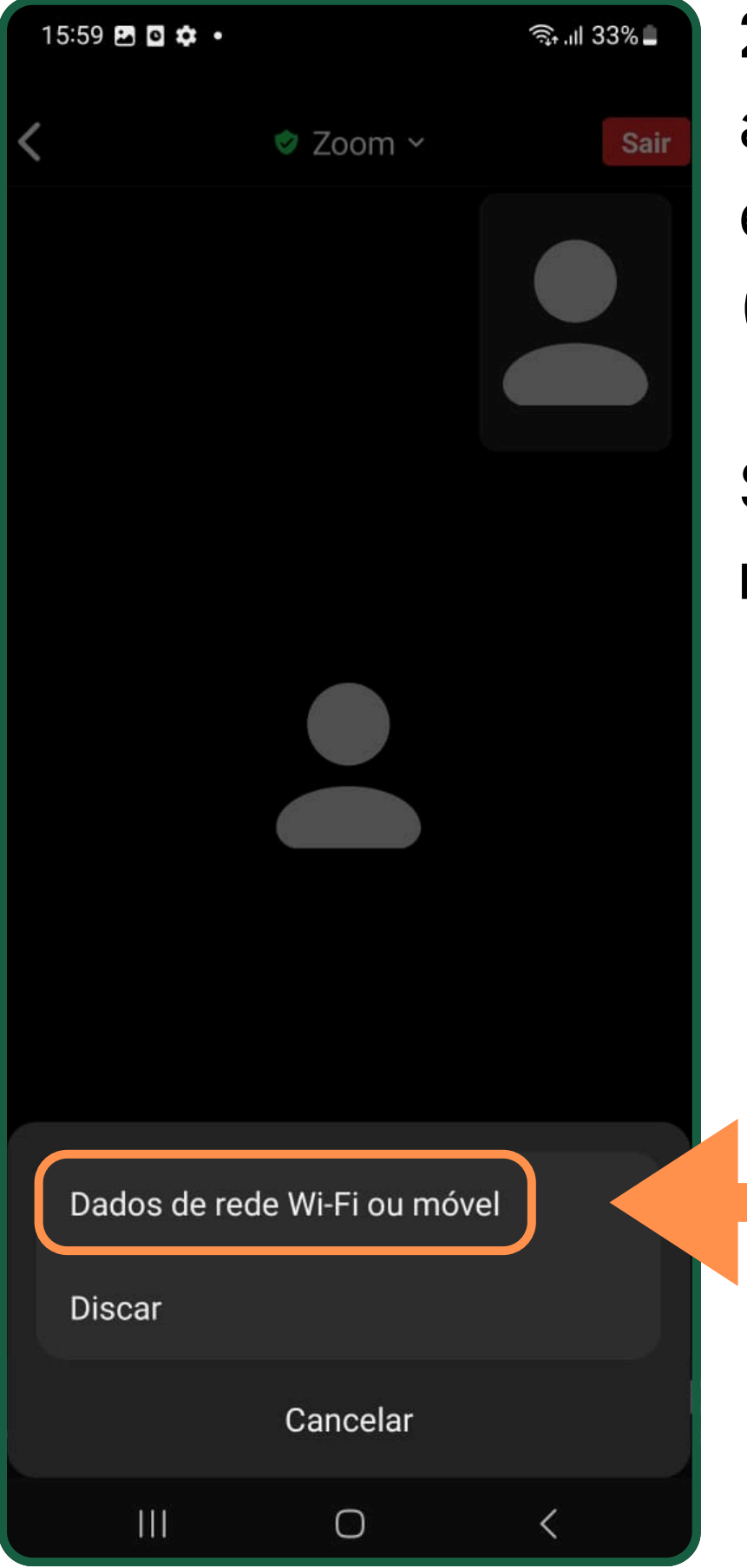

**2.** Ao ser liberado para acesso a plenária, será exibido uma tela. (imagem ao lado).

Selecione **"Dados de** rede Wi-Fi ou móvel".

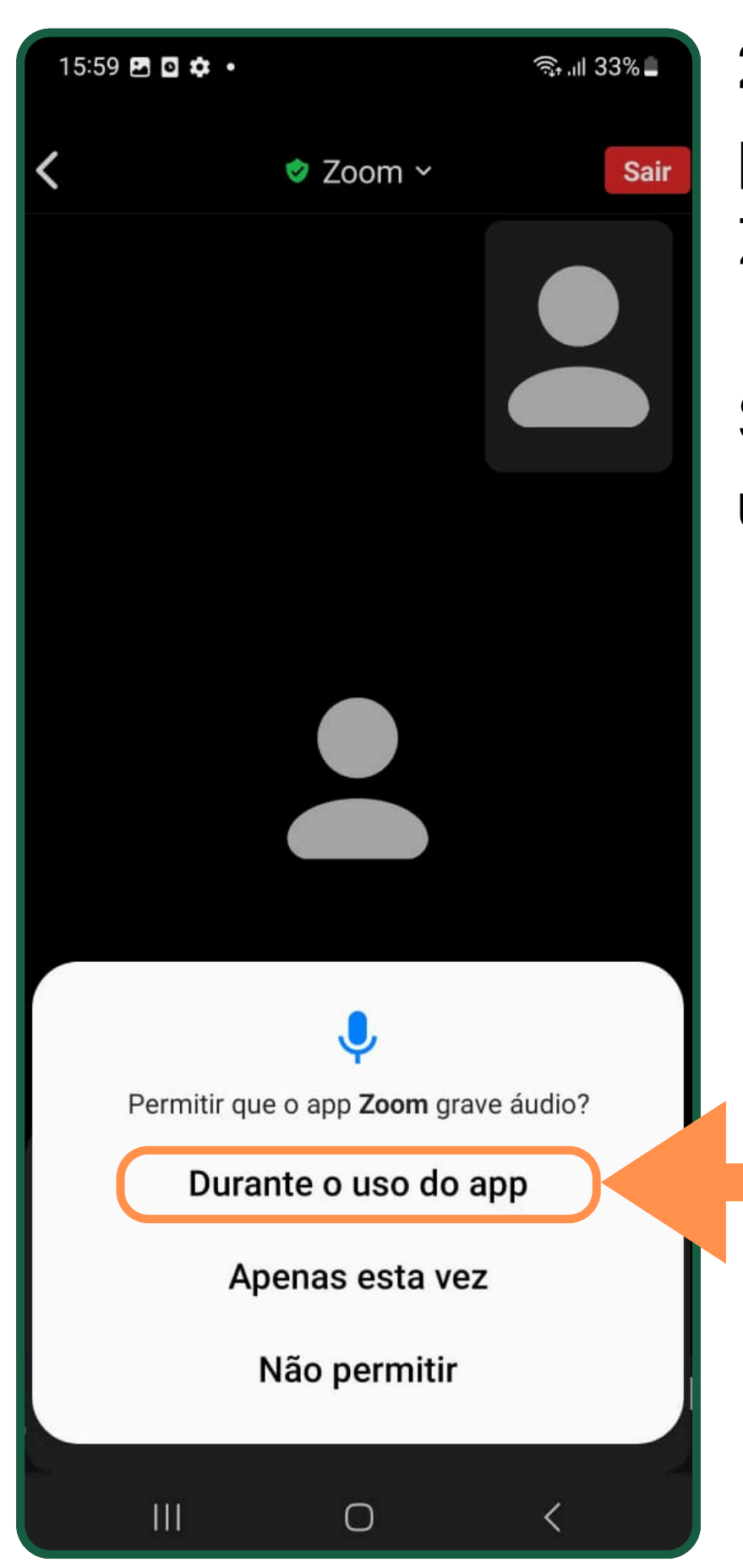

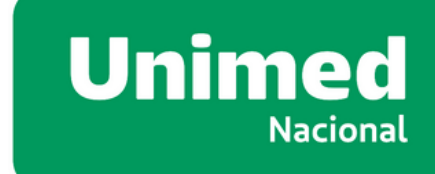

2. Será solicitado a permissão que app Zoom grave audio.

Selecione **"Durante o** uso do app". (imagem ao lado).

### **ANDROID - HABILITAR MICROFONE**

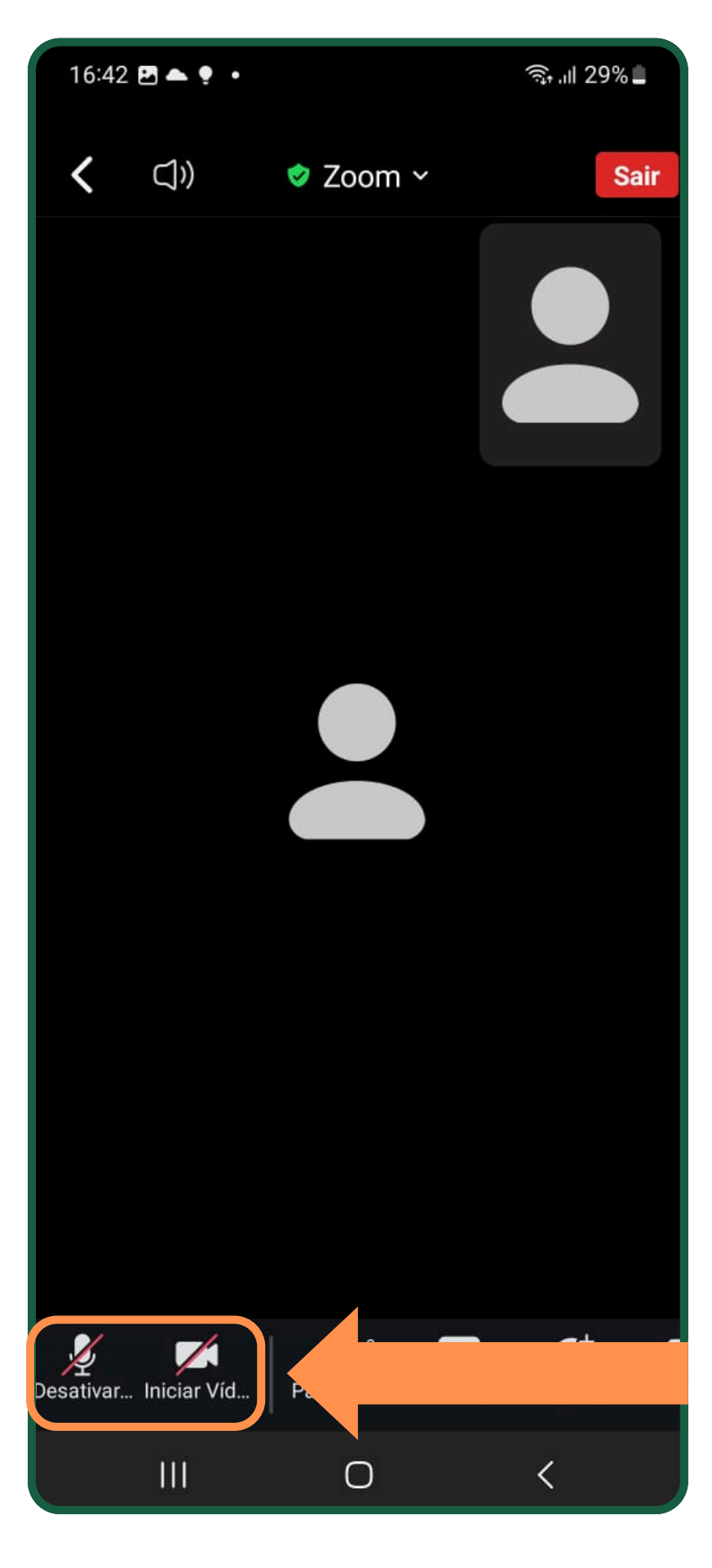

2. Para ativar o microfone e câmera, basta clicar no ícone. **"Desativar mudo" e "Iniciar Video"**.
(imagem ao lado)

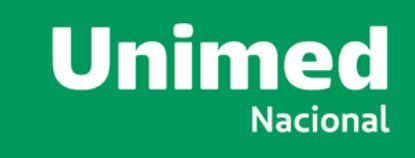

# ANDROID - VOTAÇÃO (EXEMPLO)

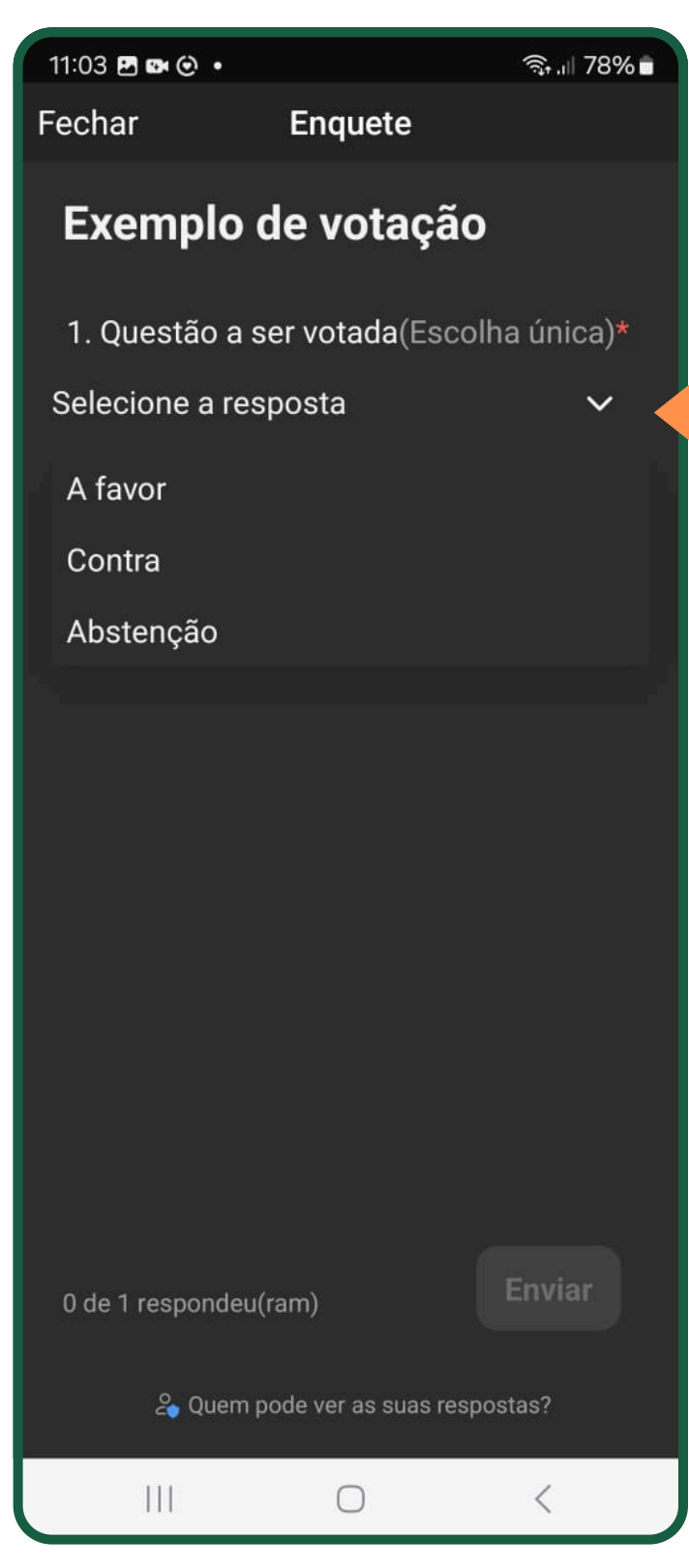

**1.** Quando a votação for iniciada, aparecerá uma tela. (imagem ao lado)

2. Toque para abrir a caixa de respostas.
E escolha sua resposta.

> **3.** Após selecionar sua resposta, basta tocar no botão azul **"Enviar"**

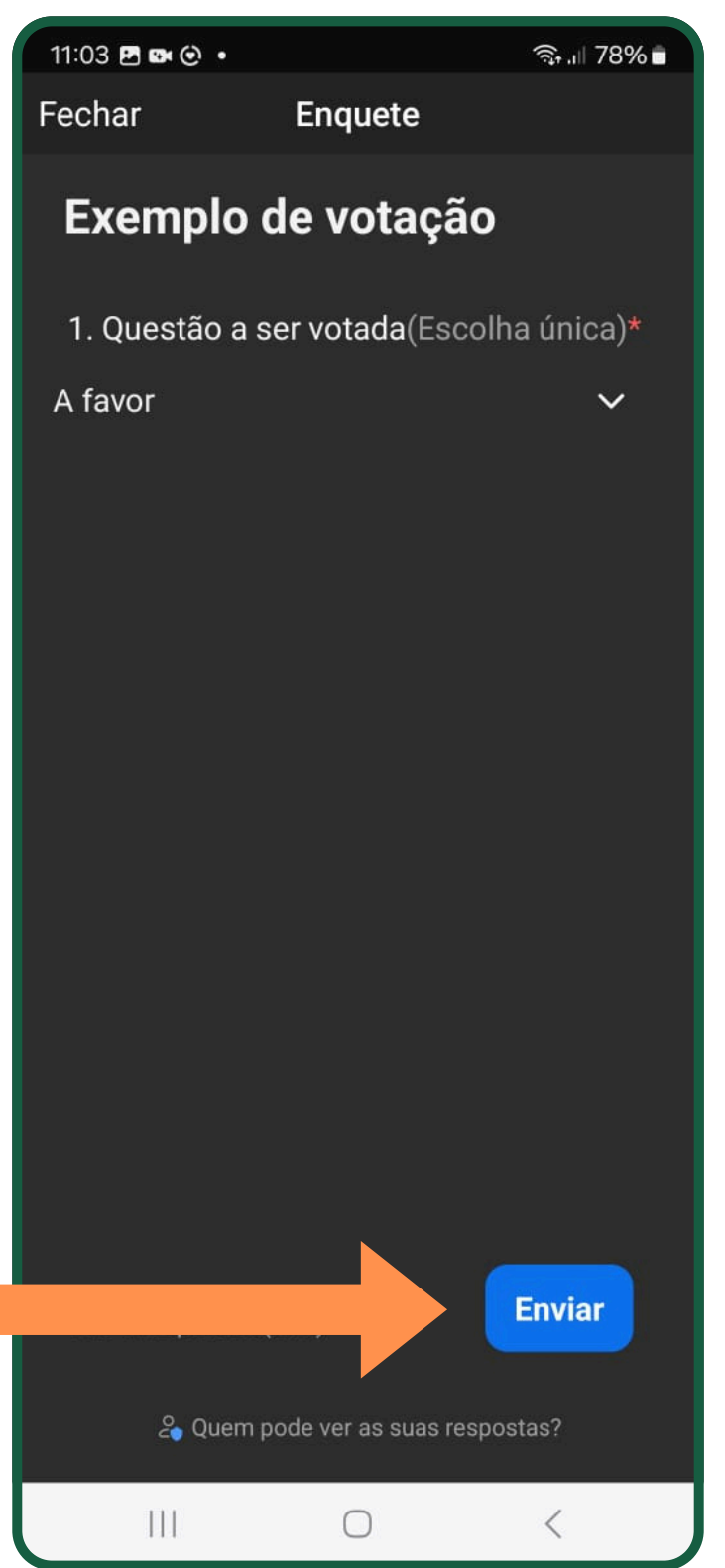

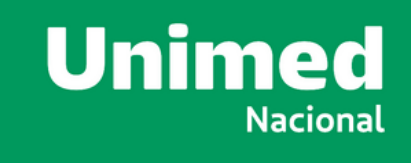

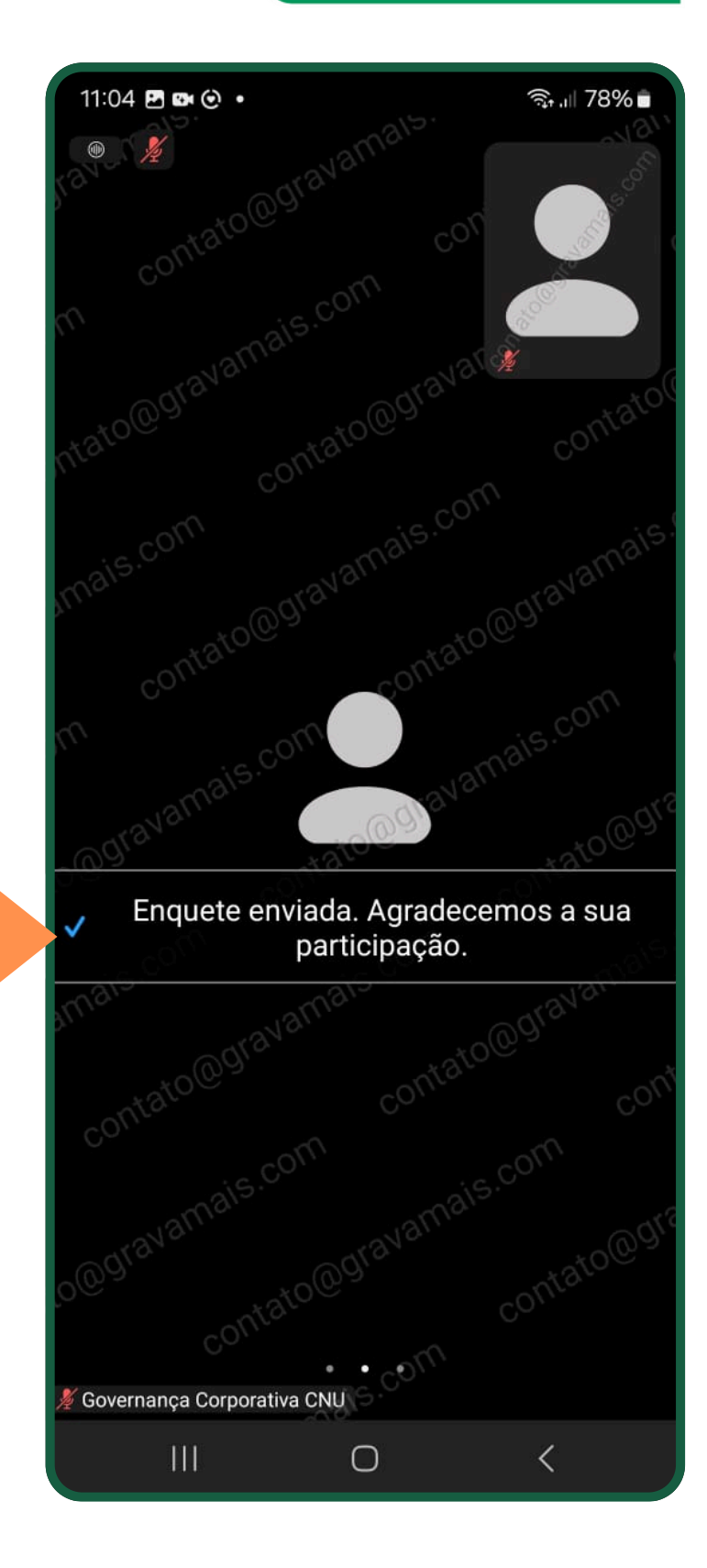

**4.** Será exibida uma notificação que seu voto foi enviado.

# ANDROID - VOTAÇÃO (QUEDA INTERNET)

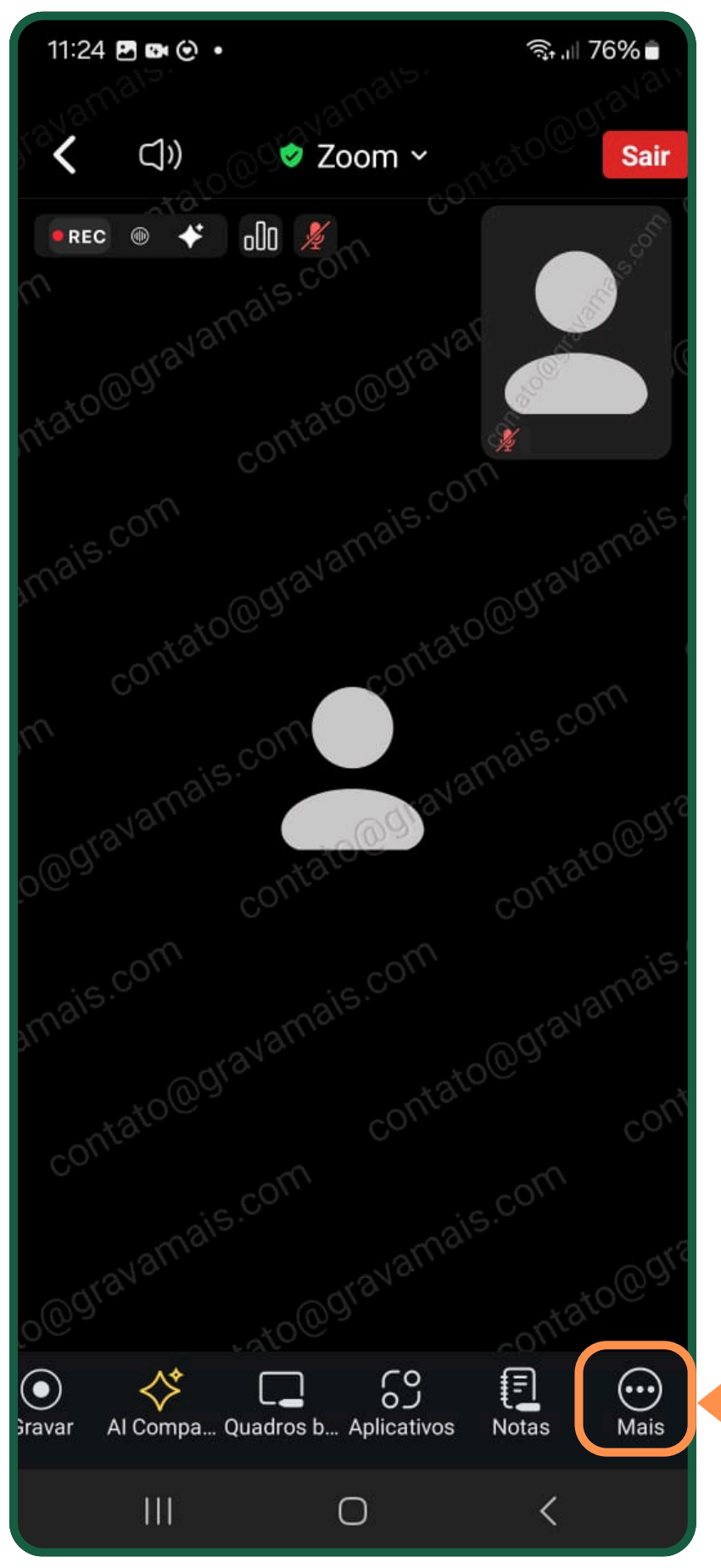

Caso você tenha caído da conferência ou fechado sua janela de votação por engano, você poderá abrir a votação novamente, se a mesma ainda esteja em andamento na plenária.

> **4.** Clique na opção "Mais"

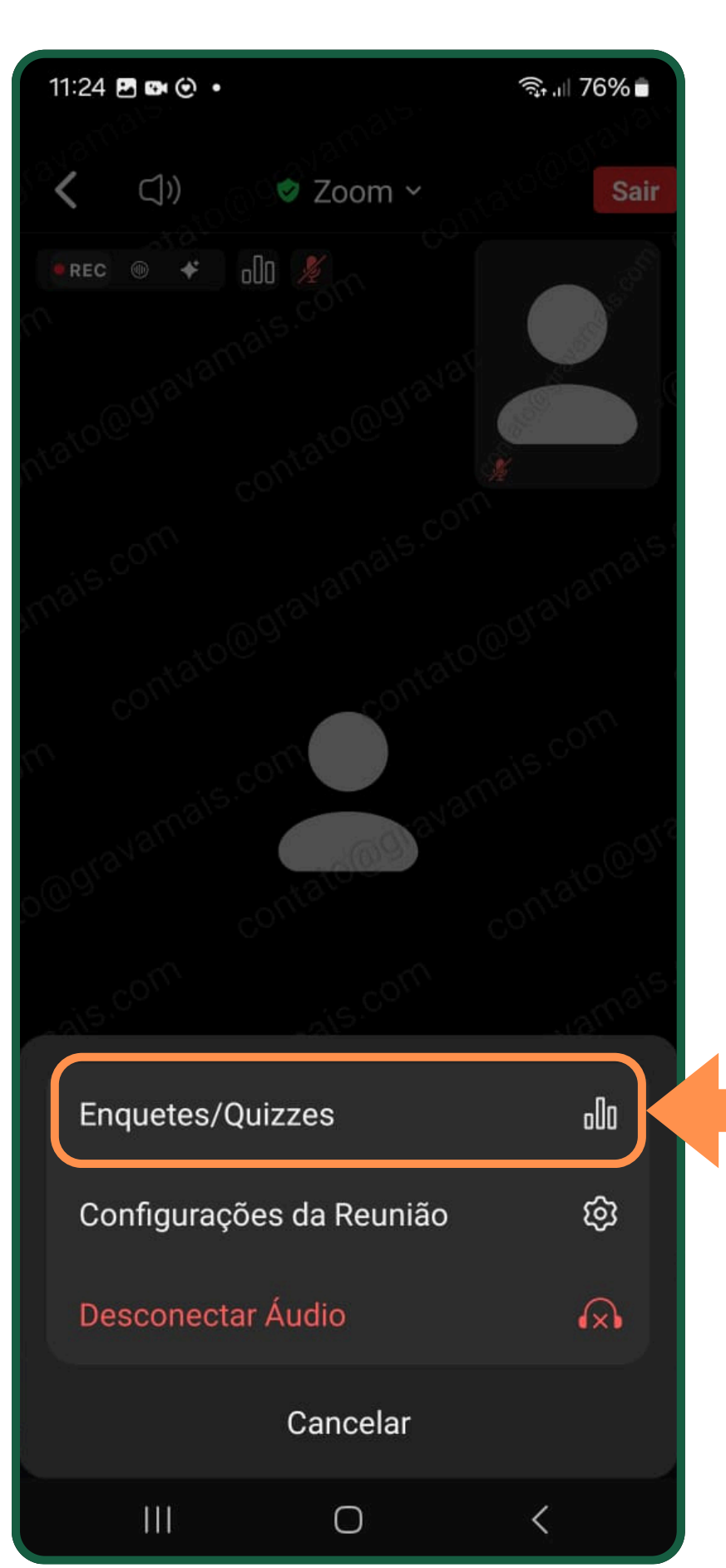

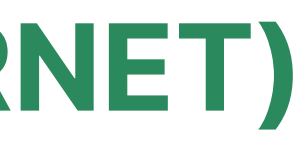

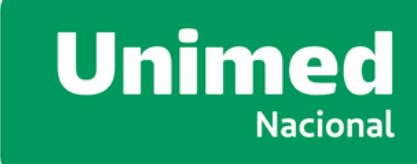

#### **5.** Toque na opção "Enquetes/Testes",

que a votação será exibida, caso a mesma ainda esteja em andamento na plenária.

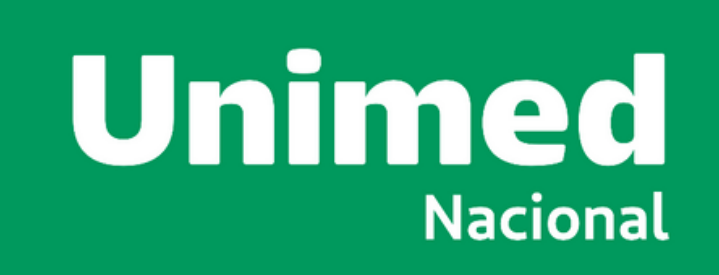

### SUPORTE

#### **SUPORTE - UNIMED NACIONAL**

#### Contatos:

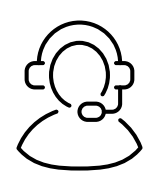

- (11) 94388-1546
- (11) 94205-2904

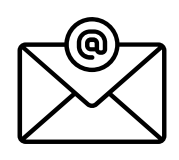

assembleia@unimednacional.coop.br

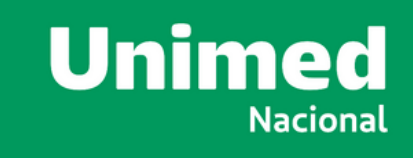

### SUPORTE TÉCNICO - ZOOM

#### Gravamais Produções | Contatos:

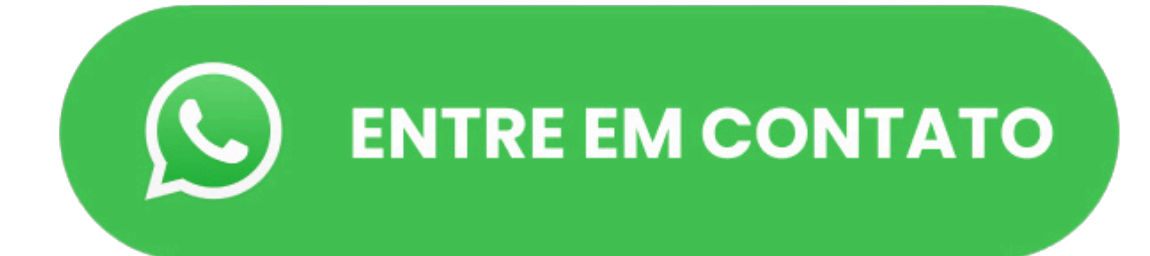

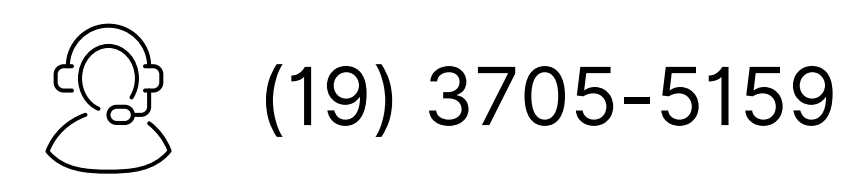

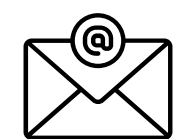

suporte@gravamais.com

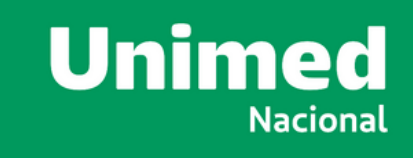

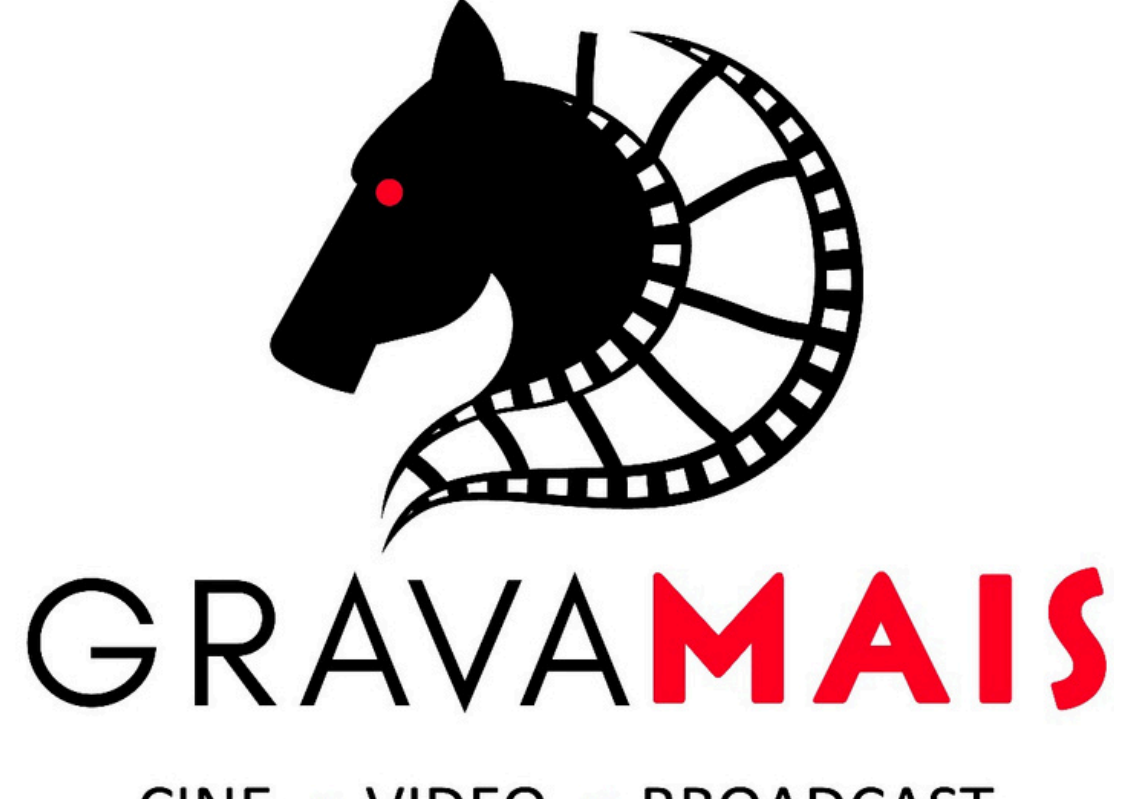

CINE • VIDEO • BROADCAST

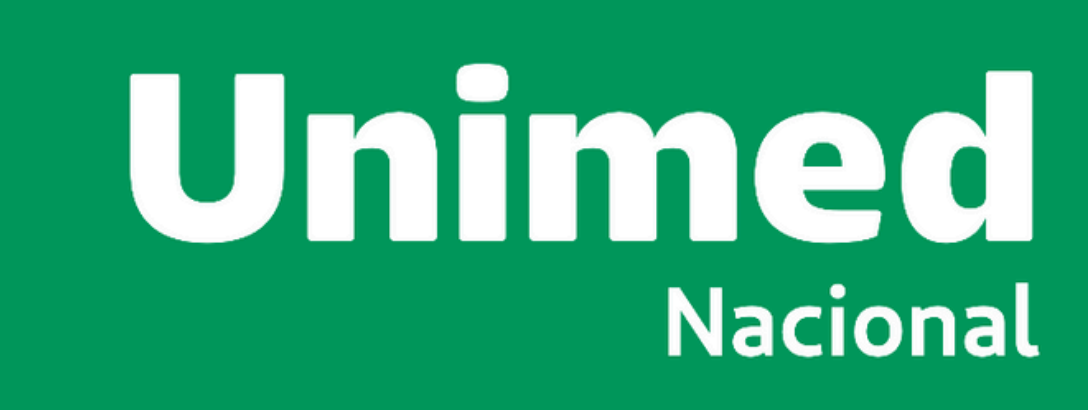